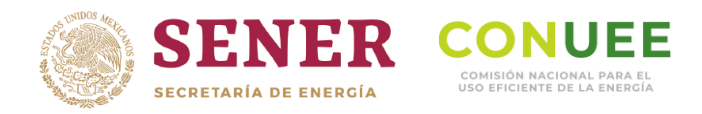

# GUÍA DE USUARIO

Captura de información de los Usuarios de Patrón de Alto Consumo (UPAC)

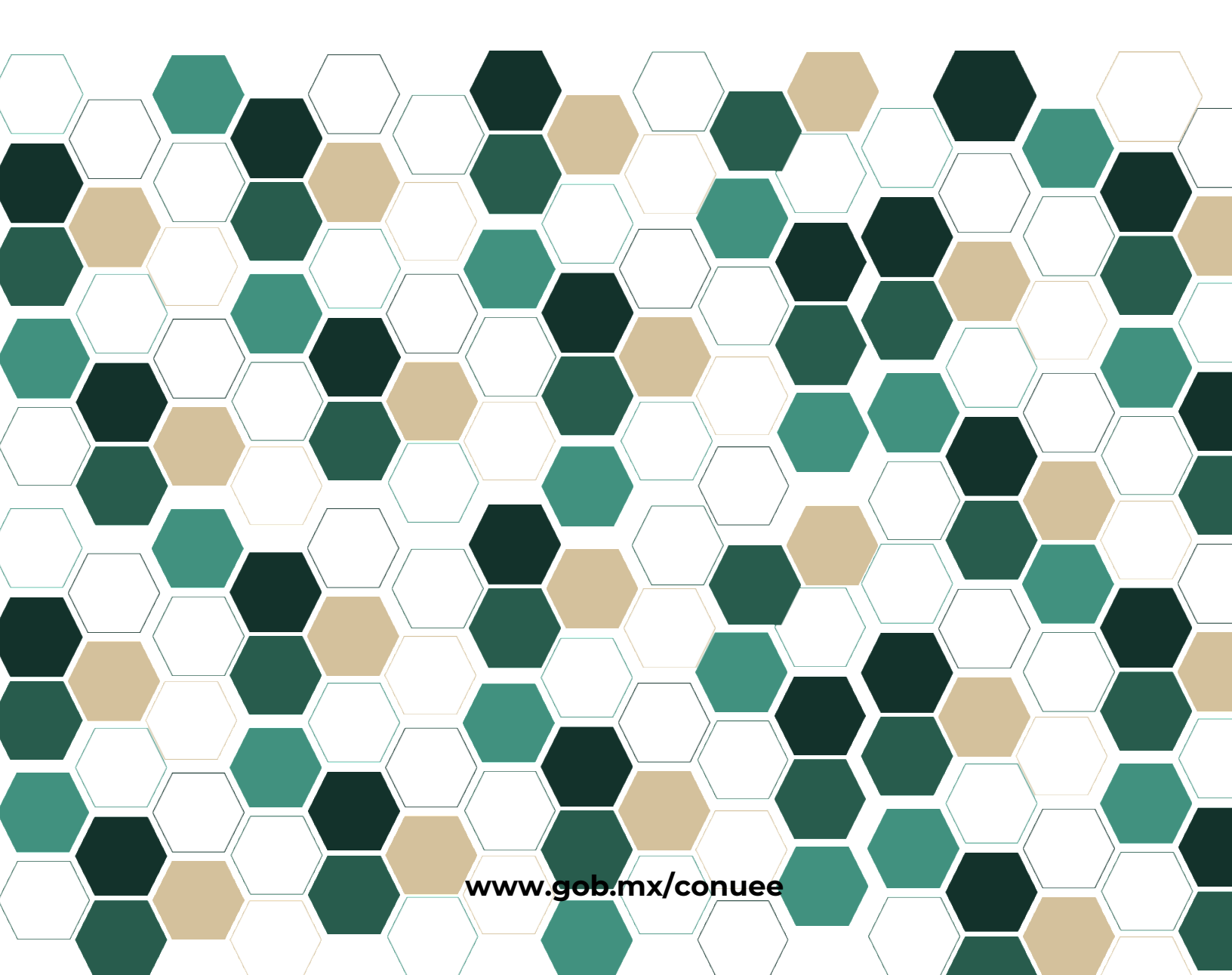

## CONTENIDO

| GUÍA DE USUARIO SISTEMA UPAC | 3    |
|------------------------------|------|
| ACCESO AL SISTEMA            | 4    |
| INGRESA TU EMPRESA           | 4    |
| INGRESAR AL SISTEMA          | 8    |
| RECUPERAR CONTRASEÑA         | 9    |
| MENÚ MODULOS                 | . 10 |
| INSTALACIONES                | 11   |
| ALTA DE INSTALACIONES        | .11  |
| EDITAR                       | . 14 |
| ELIMINAR                     | . 14 |
| EMPRESAS                     | 15   |
| RESPONSABLES                 | 16   |
| ALTA DE NUEVO RESPONSABLE    | .16  |
| EDITAR DATOS DEL RESPONSABLE | . 18 |
| ELIMINAR A UN RESPONSABLE    | . 19 |
| INSTALACIONES/RESPONSABLES   | 19   |
| CAPTURA DE INFORMACIÓN       | 21   |
| CONSUMOS                     | . 22 |
| ACTIVIDADES                  | .24  |
| MEDIDAS EN EQUIPOS           | . 25 |
| MEDIAS DE EFICIENCIA         | . 28 |
| SISTEMA DE GESTIÓN           | . 30 |
| CERRAR REPORTE               | . 32 |
| CONTACTO                     | .35  |

#### GUÍA DE USUARIO SISTEMA UPAC

El sistema, se desarrolló para llevar a cabo la recopilación de la información sobre los consumos, producción, servicios y medidas de eficiencia energética implementadas de los inmuebles e instalaciones de las Empresas denominadas UPAC.

En el marco de la Ley de Transición Energética, serán considerados como Usuarios de Patrón de Alto Consumo de Energía las personas físicas o morales **que tengan instalaciones** que cumplan con cualquiera de los criterios siguientes:

- Que su consumo anual de electricidad en el año calendario inmediato anterior haya superado **cuarenta y cinco giga watts-hora** y/o
- Que su consumo anual de combustibles en el año calendario inmediato anterior haya superado **cien mil barriles de petróleo crudo equivalente**, excluyendo los combustibles para el transporte.

Una instalación es aquella planta industrial o inmueble donde se lleva a cabo la manufactura de un producto, se genera energía eléctrica o genera algún servicio y sus consumos de electricidad y/o combustibles superan los criterios establecidos para ser un UPAC.

Es decir, las empresas que cuentan con una o más instalaciones o locaciones distribuidas en el territorio nacional y que cubran con cualquiera de los criterios de consumos referidos tendrán que ser registradas y proporcionar la información que se requiere en los diferentes formatos de captura. La siguiente figura ilustra que instalaciones deben capturar su información al sistema (Planta industrial A y B).

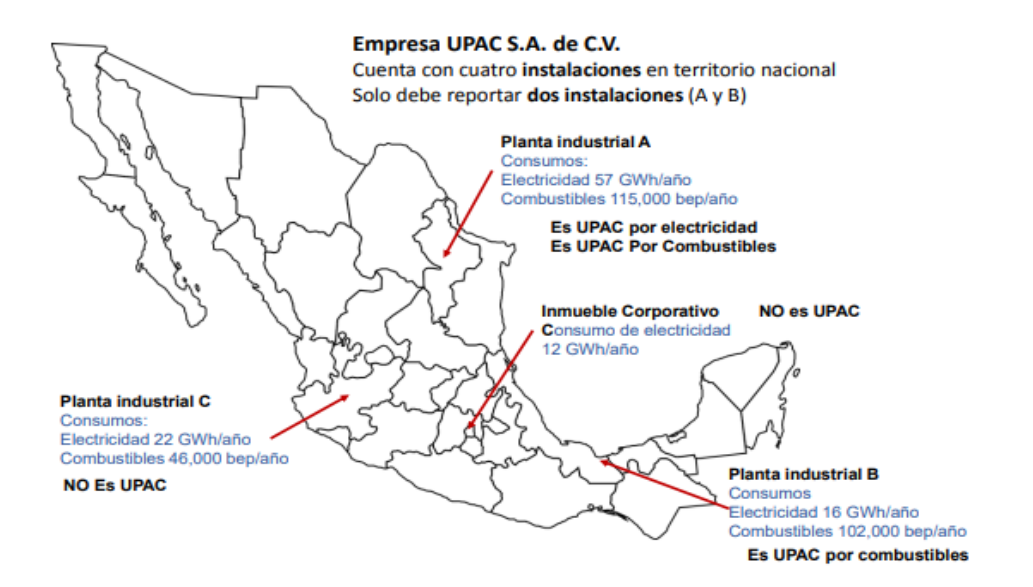

## ACCESO AL SISTEMA

Los UPAC deben registrar su información en la dirección:

https://www.conuee.gob.mx/upacs/login/index

Al acceder se muestra la siguiente ventana:

| CONUEE × +                                                       |                                                                                                    |                                                                                                    |                                                        |                                               |                                           |                                    |         |   |
|------------------------------------------------------------------|----------------------------------------------------------------------------------------------------|----------------------------------------------------------------------------------------------------|--------------------------------------------------------|-----------------------------------------------|-------------------------------------------|------------------------------------|---------|---|
| ← → C ≜ https://www.conuee.gob.mx/upacs/login/index              |                                                                                                    |                                                                                                    |                                                        |                                               |                                           |                                    |         | * |
| gob.mx                                                           |                                                                                                    |                                                                                                    | Trámites                                               | Gobierno                                      | Participa                                 | Datos                              | ۹       |   |
| CONUEE                                                           |                                                                                                    |                                                                                                    |                                                        |                                               |                                           |                                    |         |   |
| A → Inicio → Iniciar s                                           | sión                                                                                                    |                                                                                                    |                                                        |                                               |                                           |                                    |         |   |
| Sistem                                                           | a UPAC                                                                                                    |                                                                                                    |                                                        |                                               |                                           |                                    |         |   |
| Usuario:                                                         | Usuario                                                                                                    |                                                                                                    |                                                        |                                               |                                           |                                    |         |   |
| Contraseña:                                                      | Contraseña                                                                                                    |                                                                                                    |                                                        |                                               |                                           |                                    |         |   |
|                                                                  |                                                                                                    | Recuperar contraseña                                                                                                    |                                                        |                                               |                                           |                                    |         |   |
|                                                                  |                                                                                                    | Ingresa tu empresa Enviar                                                                                                    |                                                        |                                               |                                           |                                    |         |   |
| Aviso de privació<br>Formatos para l                             | ad simplificado del sistema de c<br>recopilación de la información ene                                                                   | captura de información de los usu<br>ergética que deberán proporcionar lo<br>energía.                                                                            | i <b>arios de p</b><br>os usuarios                     | <b>atrón de al</b><br>de patrón d             | <b>to consum</b><br>e alto consu          | io (UPAC<br>umo de                 | )       |   |
| La Comisión Nacio<br>trámite CONUEE-0                            | nal para el Uso Eficiente de la Energ<br>I-001 "Formatos para la recopilació<br>d                                                        | zía es la responsable del tratamiento<br>ón de la información energética que c<br>de alto consumo de energía"                                                    | de los dato<br>Jeberán pro                             | s personales<br>oporcionar lo                 | que se obt<br>os usuarlos (               | engan de<br>de patrór              | el<br>1 |   |
| Sus datos person<br>anual de electricidi<br>clen mil barriles de | les serán utilizados para llevar acab<br>d que haya superado los cuarenta y<br>petróleo crudo equivalente, excluye<br>Transición Energét | oo, según corresponda, el registro de<br>y cinco gigawatts-hora y/o su consum<br>endo combustibles para el transport:<br>ica, Diarlo Oficial de la Federación 24 | la informac<br>no anual de<br>e; de acuero<br>/12/2015 | ción relacion<br>combustible<br>do con el art | ada con su<br>es que haya<br>ículo 120 de | consumo<br>superadi<br>e la Ley di | o<br>e  |   |
|                                                                  | Usted podrá consulta                                                                                                    | ar el aviso de privacidad integral en e                                                                                                    | l portal <u>aqu</u>                                    | ĺ,                                            |                                           |                                    |         |   |

#### INGRESA TU EMPRESA

En caso de no tener usuario y contraseña, por favor elija la opción:

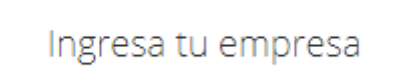

Se desplegará la siguiente pantalla, donde deberá ingresar los datos solicitados:

| Denominación o razón social*:       Registro Federal de Contribuyentes (RFC)*: Clasificación SCIAN*:         Ingresa el nombre       Ingresa el RFC         ingresa de la empresa       Ingresa el RFC | ormato 1Información de        | e la empres        | a                        |                    |                         |                              |                          |
|----------------------------------------------------------------------------------------------------|-------------------------------|--------------------|--------------------------|--------------------|-------------------------|------------------------------|--------------------------|
| irección de la empresa                                                                                                    | Denominación o razón social*: |                    | Registro Federal de Cont | ribuyentes (RFC)*: | Clasifica<br>-Seleccion | ación SCIAN*:<br>a la clase- |                          |
|                                                                                                    | rección de la empresa         |                    |                          |                    |                         |                              |                          |
|                                                                                                    |                               | -Selecciona el C.P | - Selecciona la colonia- | Ingresa la calle   |                         | Ingresa el número exterio    | Ingresa el número interi |

La colonia donde se ubica la empresa está vinculada al código postal que se capture, si no aparece la colonia, elija la más cercana y puede especificar en la parte de comentarios la colonia correcta de la empresa

| Representante legal                                                                                           |                                                                                                    |                                                                                                    |                                                                  |                                                                              |                                          |                |
|----------------------------------------------------------------------------------------------------|----------------------------------------------------------------------------------------------------|----------------------------------------------------------------------------------------------------|------------------------------------------------------------------|------------------------------------------------------------------------------|------------------------------------------|----------------|
| Nombre*:                                                                                                    | Primer apellido*:                                                                                                  | Segundo apellido :                                                                                          | Teléfono*:                                                       | Extensión:                                                                   |                                          |                |
| Ingresa el nombre                                                                                             | Ingresa el apellido paterr                                                                                         | Ingresa el apellido mater                                                                                   | Ingresa el teléfono                                              | Ingresa la extensión                                                         |                                          |                |
| Email*:                                                                                                    |                                                                                                    |                                                                                                    |                                                                  |                                                                              |                                          |                |
| Ingresa el email                                                                                              |                                                                                                    |                                                                                                    |                                                                  |                                                                              |                                          |                |
|                                                                                                    |                                                                                                    |                                                                                                    |                                                                  |                                                                              |                                          |                |
| Reporte de instalació                                                                                         | ones                                                                                                    |                                                                                                    |                                                                  |                                                                              |                                          |                |
| Número de plantas indu                                                                                        | ustriales a reportar: Ingres                                                                                       | a el número Númer                                                                                           | o de inmuebles a reporta                                         | r Ingresa el número                                                          |                                          |                |
| Observaciones y con                                                                                           | nentarios                                                                                                    |                                                                                                    |                                                                  |                                                                              |                                          |                |
| Comentarios :                                                                                                 |                                                                                                    |                                                                                                    |                                                                  |                                                                              |                                          |                |
| Ingresa las observacione                                                                                      | S                                                                                                    |                                                                                                    |                                                                  | +                                                                            |                                          |                |
|                                                                                                    |                                                                                                    |                                                                                                    |                                                                  |                                                                              | lê                                       |                |
| Carga de Informació                                                                                           | n                                                                                                    |                                                                                                    |                                                                  |                                                                              |                                          |                |
| Para realizar el registro<br>1) Poder notarial que av<br>Registro Federal de Con<br>5) Acta constitutiva de l | de la empresa se requiere<br>ale al representante legal<br>tribuyentes (RFC) del repre<br>a empresa y 6) comproban | que cargue en una carpeta<br>de la empresa; 2) identifica<br>sentante legal.<br>te de domicilio de la empre | a comprimida (con extensi<br>ación oficial del represent:<br>esa | ión zip o rar), los siguientes docum<br>ante legal, 3) Registro Federal de C | nentos:<br>Contribuyentes (RFC) de la em | presa y 4)     |
| Seleccionar archivo No                                                                                        | se eligió archivo                                                                                                  |                                                                                                    |                                                                  |                                                                              |                                          |                |
| * Campos obligatorios                                                                                         |                                                                                                    |                                                                                                    |                                                                  |                                                                              |                                          | Cerrar Guardar |

Todos los campos marcados con \* son obligatorios. El sistema no permite guardar los cambios efectuados sin que estos campos se completen.

Deberá proporcionar la siguiente información:

- Nombre o razón social
- RFC
- Clasificación SCIAN

**TIP:** para encontrar con rapidez la clasificación de su empresa de acuerdo al SCIAN recomendamos escribir la palabra clave que describe la actividad sustantiva, p.e. fabricación de vidrio -> teclear vidrio. En automático el sistema desplegara todas las actividades relacionadas con la palabra vidrio.

| Formato 1Información de la empresa × |                        |                       |                                                                         |   |             |  |  |  |
|--------------------------------------|------------------------|-----------------------|-------------------------------------------------------------------------|---|-------------|--|--|--|
| Nombre o razón social:               | RFC:                   |                       | Clasificación SCIAN:                                                    |   |             |  |  |  |
| Ingresa el nombre                    | * Ingresa el RFC       | *                     | -Seleccione la clase-                                                   |   |             |  |  |  |
|                                      |                        |                       | vidrio                                                                  | Q |             |  |  |  |
|                                      |                        |                       | Fabricación de <u>vidrio</u>                                            | ~ |             |  |  |  |
| Dirección                            |                        |                       | Fabricación de envases y ampolletas de<br>vidrio                        |   |             |  |  |  |
| C.P.:                                | Colonia:               | Calle:                | Fabricación de fibra de <u>vidrio</u>                                   |   | erior:      |  |  |  |
| -Seleccione el C.P                   | -Seleccione la colonia | a- 🔻 Ingresa la calle | Fabricación de artículos de <u>vidrio</u> de uso<br>doméstico           |   | número inte |  |  |  |
|                                      |                        |                       | Fabricación de artículos de <u>vidrio</u> de uso industrial y comercial |   |             |  |  |  |
|                                      |                        |                       | Fabricación de otros productos de vidrio                                |   |             |  |  |  |
| Representante Legal                  |                        |                       | Comercio al por mayor de <u>vidrio</u> s y<br>espejos                   | ~ |             |  |  |  |

- C.P.
- Colonia
- Calle
- Número exterior
- Número interior
- Datos del representante legal
  - o Nombre
  - Apellido paterno
  - Apellido materno (opcional)
  - o Teléfono
  - o Extensión (opcional)
  - Correo electrónico
- Número de plantas industriales a reportar
- Número de inmuebles a reportar
- Comentarios
- Documentación de la empresa escaneados en el formato que se desee. (Poder notarial que avale al representante legal de la empresa; identificación oficial del representante legal, RFC de la empresa y RFC del representante legal, acta constitutiva de la empresa y comprobante de domicilio de la empresa). Es obligatorio enviar los seis documentos.

Para realizar la carga de información, recomendamos hacerlo en una carpeta comprimida Zip:

| Favoritos       Nombre       Fecha de modifica       Tipo       Tamaño         Ig Descargas       21/04/2017 10:20 a       Adobe Acrobat D       87 KB         Is Escritorio       25/04/2017 04:36       Imagen JPEG       80 KB         Is Stös recientes       Identificación RL       25/04/2017 04:36       Imagen JPEG       80 KB         Bibliotecas       Identificación RL       25/04/2017 04:36       Imagen JPEG       80 KB         Insigenes       Indentificación RL       25/04/2017 04:36       Imagen JPEG       80 KB         Videos       Insigenes       Indentificación RL       25/04/2017 01:20 a       Adobe Acrobat D       87 KB         Videos       Insigenes       Insigenes       Insigenes       21/04/2017 10:20 a       Adobe Acrobat D       87 KB         Videos       Insigenes       Onepatir con       Imagenes       Imagenes       Ima                                                                                                    | Nombre       Fecha de modifica       Tipo       Tamaño         Acta consitutiva-empresa       21/04/2017 10:20 a       Adobe Acrobat D       87 KB         Compobante Domicilio       25/04/2017 04:36       Imagen JPEG       80 KB         Poder Notarial       25/04/2017 04:36       Imagen JPEG       80 KB         Poder Notarial       18/04/2017 10:20 a       Adobe Acrobat D       87 KB         RFC-Empresa       21/04/2017 10:20 a       Adobe Acrobat D       87 KB         RFC-RL       7-Zip       a       Adobe Acrobat D       87 KB         RFC-RL       Compartir con       b       87 KB         Contar       Contar       a       Adobe Acrobat D       87 KB         Coritar       Octar       D       87 KB         Coritar       Operational       D       87 KB         Coritar       Operational       D       87 KB         Coritar       D       Bestinatario de correo       Destinatario de fax         Documentos       Coriar       Documentos       Escritorio (crear acceso directo)         Eliminar       Unidad de BD-RE (D:)       Unidad de BD-RE (D:)         Cambiar nombre       Propiedades       Unidad de BD-RE (D:)                                                                                                    | ganizar 👻 🧏 Abrir con Adobe Reader 🤉 | XI Compartir con 👻 Correo electrónic | 0 | Grabar Nueva carpeta                 |         |                          | 8== -    | ( |
|----------------------------------------------------------------------------------------------------|----------------------------------------------------------------------------------------------------|--------------------------------------|--------------------------------------|---|--------------------------------------|---------|--------------------------|----------|---|
| Image: Descargas       21/04/2017 10:20 a Adobe Acrobat D 87 KB         Image: Descargas       Compobante Domicilio       25/04/2017 04:36 Imager. JPEG       80 KB         Sitios recientes       Compobante Domicilio       25/04/2017 04:36 Imager. JPEG       80 KB         Bibliotecas       Poder Netarial       18/04/2017 10:20 a Adobe Acrobat D 87 KB       at D 87 KB         Bibliotecas       Imager. JPEG       80 KB       at D 87 KB         Imager. Desc. Descurentos       Imager. JPEG       80 KB         Imager. Desc. Descurentos       Analizar los elementos seleccionados       at D 87 KB         Imager. Desc. Desc.                                                                                                    | Acta consitutiva-empresa       21/04/2017 10:20 a       Adobe Acrobat D       87 KB         Compobante Domicilio       25/04/2017 04:36       Imagen JPEG       80 KB         Identificación RL       25/04/2017 04:36       Imagen JPEG       80 KB         Poder Notarial       18/04/2017 11:50 a       Microsoft Word D       1,179 KB         RFC-Empresa       21/04/2017 10:20 a       Adobe Acrobat D       87 KB         RFC-RL       7-Zip       a       Microsoft Word D       87 KB         RFC-RL       Compartir con       bandizar los elementos seleccionados       87 KB         Contar       Copiar       Destinatario de correo       Destinatario de correo         Eliminar       Crear acceso directo       Eliminar       Documentos         Eliminar       Cambiar nombre       Documentos       Escritorio (crear acceso directo)         Propiedades       Propiedades       Propiedades       Driad de BD-RE (D:)                                                                                                    | Favoritos                            | Nombre                               |   | Fecha de modifica Tipo               |         | Tamaño                   |          |   |
| Escritorio       25/04/2017 04:36 Imagen JPEG       80 KB         Sitios recientes       El Identificación RL       25/04/2017 04:36 Imagen JPEG       80 KB         Sitios recientes       El Identificación RL       25/04/2017 04:36 Imagen JPEG       80 KB         Sitios recientes       Identificación RL       25/04/2017 04:36 Imagen JPEG       80 KB         Sitios recientes       Imagen JPEG       80 KB         Sitios recientes       Imagen JPEG       80 KB         Bibliotecas       Imagen JPEG       80 KB         Documentos       Imagen JPEG       80 KB         Imagen JPEG       80 KB       Imagen JPEG         Música       Imagen JPEG       80 KB         Videos       Compartir con       Imagen JPEG         Videos       Cotrar       Destinatario de farx         Imagen JPE       Cotrar       Destinatario de farx         Imagen JPE       Documentos       Imagen JPE         Imagen JPE       Cotrar       Destinatario de farx         Imagen JPE       Cotrar       Documentos       Imagen JPE         Imagen JPE       Cotrar       Documentos       Imagen JPE         Imagen JPE       Cotrar       Documentos       Imagen JPE         Imagen JPE </td <td>Compobante Domicilio       25/04/2017 04:36       Imagen JPEG       80 KB         Identificación RL       25/04/2017 04:36       Imagen JPEG       80 KB         Poder Notarial       18/04/2017 10:30       Microsoft Word D       1,179 KB         RFC-Empresa       21/04/2017 10:20       Adobe Acrobat D       87 KB         RFC-RL       Frzip       Compartir con       *         Enviar a       Cortar       Destinatario de correo         Cortar       Destinatario de fax       Documentos         Crear acceso directo       Escritorio (crear acceso directo)       Escritorio (crear acceso directo)         Eliminar       Cambiar nombre       Unidad de BD-RE (D:)</td> <td>🚺 Descargas</td> <td>🔁 Acta consitutiva-empres</td> <td>a</td> <td>21/04/2017 10:20 a Adobe Ad</td> <td>robat [</td> <td>D 87 KB</td> <td></td> <td></td>                                                      | Compobante Domicilio       25/04/2017 04:36       Imagen JPEG       80 KB         Identificación RL       25/04/2017 04:36       Imagen JPEG       80 KB         Poder Notarial       18/04/2017 10:30       Microsoft Word D       1,179 KB         RFC-Empresa       21/04/2017 10:20       Adobe Acrobat D       87 KB         RFC-RL       Frzip       Compartir con       *         Enviar a       Cortar       Destinatario de correo         Cortar       Destinatario de fax       Documentos         Crear acceso directo       Escritorio (crear acceso directo)       Escritorio (crear acceso directo)         Eliminar       Cambiar nombre       Unidad de BD-RE (D:)                                                                                                    | 🚺 Descargas                          | 🔁 Acta consitutiva-empres            | a | 21/04/2017 10:20 a Adobe Ad          | robat [ | D 87 KB                  |          |   |
| Sitios recientes       25/04/2017 04:36 Imagen JPEG       80 KB         SkyDrive       Poder Notarial       18/04/2017 11:50 a Microsoft Word D 1,179 KB         Bibliotecas       7-Zip       Adobe Acrobat D 87 KB         Documentos       7-Zip       at D 87 KB         Misica       Compartir con       at D 87 KB         Videos       Compartir con       bibliotecas         Go (C)       Cottar       Destinatario de fax         Documentos       Cottar       Documentos         Equipo       Cottar       Documentos         Copiar       Documentos       Escritorio (crear acceso directo)         El minar       Cottar       Documentos         Musica       Cottar       Documentos         Red       Cottar       Documentos                                                                                                    | Identificación RL       25/04/2017 04:36 Imagen JPEG       80 KB         Poder Notarial       18/04/2017 11:50 a Microsoft Word D 1,179 KB         IRFC-Empresa       21/04/2017 11:20 a Adobe Acrobat D 87 KB         RFC-RL       Analizar los elementos seleccionados         Compartir con       Imagen JPEG         Enviar a       Imagen JPEG         Cortar       Destinatario de correo         Cortar       Destinatario de fax         Documentos       Escritorio (crear acceso directo)         Eliminar       Escritorio (crear acceso directo)         Cambiar nombre       Unidad de BD-RE (D:)                                                                                                    | 🧮 Escritorio                         | 🔚 Compobante Domicilio               |   | 25/04/2017 04:36 Imagen J            | PEG     | 80 KB                    |          |   |
| SkyDrive     SkyDrive     SkyDrive | Poder Notarial     18/04/2017 11:50 a Microsoft Word D 1,179 KB     RFC-Empresa     21/04/2017 10:20 a Addahe Acrobat D 87 KB     Analizar los elementos seleccionados     Compartir con     Enviar a     Cotar     Copiar     Cotar     Copiar     Cortar     Copiar     Crear acceso directo     Eliminar     Crear acceso directo     Eliminar     Crear acceso directo     Eliminar     Crear acceso directo     Eliminar     Crear acceso directo     Eliminar     Propiedades                                                                                                    | Sitios recientes                     | 🔚 Identificación RL                  |   | 25/04/2017 04:36 Imagen J            | PEG     | 80 KB                    |          |   |
| Bibliotecas       Bibliotecas       21/04/2017 10:20.a. Adobe Acrobet Du 87 KB         Documentos       Analizar los elementos seleccionados       at D 87 KB         Música       Compartir con       at D 87 KB         Videos       Compartir con       Carpeta comprimida (en zip)         Equipo       Cortar       Destinatario de fax         Go S(Cs)       Disco local (V:)       Crear acceso directo       Escritorio (crear acceso directo)         Red       Envior       Combart nombre       Unidad de BD-RE (D:)                                                                                                    | Image: Second second second | lange SkyDrive                       | Poder Notarial                       |   | 18/04/2017 11:50 a Microsoft         | Word    | D 1,179 KB               |          |   |
| Bibliotecas       7-Zip       at D 87 KB         Concumentos       Analizar los elementos seleccionados       Compartir con         Música       Enviar a       Cortar         Copiar       Cortar       Destinatario de correo         Cortar       Copiar       Documentos         Disco local (V:)       Red       Cortar acceso directo       Eximiar         Red       Cortar       Documentos       Escritorio (crear acceso directo)         Bininar       Cambiar nombre       Unidad de BD-RE (D:)         Browiendowr       Browiendowr       Browiendowr                                                                                                    | 7-Zip       at D 87 KB         Analizar los elementos seleccionados       Compartir con         Enviar a       Image: Contraction of the control of the control of                                                                                    |                                      | 🔁 RFC-Empresa                        |   | 21/04/2017 10:20 a Adobe A           | robat [ | О 87 КВ                  |          |   |
| Imágenes       Analizar los elementos seleccionados         Imágenes       Compartir con         Música       Enviar a         Videos       Enviar a         Cotar       Destinatario de fax         Gosto local (V:)       Disco local (V:)         Red       Browing de training                                                                                                    | Analizar los elementos seleccionados<br>Compartir con<br>Enviar a<br>Cortar<br>Copiar<br>Copiar<br>Crear acceso directo<br>Eliminar<br>Cambiar nombre<br>Propiedades                                                                                                    | Bibliotecas                          | TA RFC-RL                            |   | 7-Zip                                | bat [   | О 87 КВ                  |          |   |
| Imágenes     Compartir con       Música     Enviar a       Vídeos     Enviar a       Cottar     Destinatario de correo       Copiar     Destinatario de fax       Disco local (V:)     Crear acceso directo       Red     Red                                                                                                    | Compartir con         Enviar a         Cortar         Copiar         Crear acceso directo         Eliminar         Cambiar nombre         Propiedades                                                                                                    | Documentos                           |                                      | 9 | Analizar los elementos seleccionados |         |                          |          |   |
| Mixica     Enviar a     Image: Carpeta comprimida (en zip)       Videos     Cotrar     Destinatario de fax       Equipo     Cotrar     Destinatario de fax       Marce of Copiar     Destinatario de fax       Disco local (V:)     Crear acceso directo       Red     Red                                                                                                    | Enviar a       Image: Carpeta comprimida (en zip)         Cortar       Image: Destinatario de correo         Copiar       Image: Destinatario de fax         Crear acceso directo       Image: Destinatario de fax         Eliminar       Image: Destinatario de fax         Cambiar nombre       Unidad de BD-RE (Dr.)         Propiedades       Image: Destinatario de fax                                                                                                    | 🔤 Imágenes                           |                                      |   | Compartir con                        | •       |                          |          |   |
| Videos     Cotar     Destinatario de correnta your       Equipo     Cotar     Destinatario de correnta your       So (C:)     Crear acceso directo     Documentos       Disco local (V:)     Eliminar     Escritorio (crear acceso directo)       Red     Brobindader     Destinatario de correnta your                                                                                                    | Cotar     Destinatario de fax       Copiar     Destinatario de fax       Crear acceso directo     Documentos       Eliminar     Lindad de BD-RE (D:)       Propiedades     Propiedades                                                                                                    | J Música                             |                                      |   | Enviara                              |         | Carpeta comprimida (e    | n zin)   |   |
| Equipo     Cortar     Destinatario de Corteo       Cojar     Destinatario de fax       Documentos     Crear acceso directo       Eliminar     Escritorio (crear acceso directo)       Eliminar     Unidad de BD-RE (D:)       Cambiar nombre     Documentos                                                                                                    | Cortar Destinatario de Corbo<br>Copiar Destinatario de fax<br>Copiar Documentos<br>Crear acceso directo<br>Eliminar Escritorio (crear acceso directo)<br>Eliminar Unidad de BD-RE (D:)<br>Cambiar nombre                                                                                                    | Vídeos                               |                                      |   |                                      |         | Destinatario de correo   | 11 210)  |   |
| It quipo     Copiar     Descritation de las.       2 OS (C.)     Crear acceso directo     Escritorio (crear acceso directo)       2 Disco local (V:)     Eliminar     Escritorio (crear acceso directo)       2 Red     Brossindader     Provide de BD-RE (D:)                                                                                                    | Copiar Desumation de los<br>Crear acceso directo<br>Eliminar Eliminar Cambiar nombre<br>Propiedades                                                                                                    |                                      |                                      |   | Cortar                               |         | Destinatario de Correo   |          |   |
| Cs (c:)     Crear acceso directo       Disco local (V:)     Eliminar       Red     Cambiar nombre                                                                                                    | Crear acceso directo<br>Eliminar<br>Cambiar nombre<br>Propiedades                                                                                                    | Equipo                               |                                      |   | Copiar                               |         | Desumentes               |          |   |
| Red Eliminar Cambiar nombre                                                                                                    | Eliminar<br>Cambiar nombre<br>Propiedades                                                                                                    | S (C:)                               |                                      |   | Crear acceso directo                 |         | Escritorio (crost accoro | directe) |   |
| Red Cambiar nombre                                                                                                    | Cambiar nombre Propiedades                                                                                                    | Disco local (V:)                     |                                      |   | Eliminar                             |         | Unidad do RD-RE (Dr)     | unectoj  |   |
| Provide dec                                                                                                    | Propiedades                                                                                                    | Pad                                  |                                      |   | Cambiar nombre                       |         | official de bo-ke (b.)   |          |   |
| Uropiog2005                                                                                                    | Propiedades                                                                                                    | Red                                  |                                      |   | D                                    |         |                          |          |   |
| Propiedades                                                                                                    |                                                                                                    |                                      |                                      |   | Propiedades                          |         |                          |          |   |
|                                                                                                    |                                                                                                    |                                      |                                      |   |                                      |         |                          |          |   |
|                                                                                                    |                                                                                                    |                                      |                                      |   |                                      |         |                          |          |   |
|                                                                                                    |                                                                                                    |                                      |                                      |   |                                      |         |                          |          |   |
|                                                                                                    |                                                                                                    |                                      |                                      |   |                                      |         |                          |          |   |

Al finalizar la captura de información del formato dar clic en

Guardar

Una vez completado este paso, el representante legal recibirá un correo que le notifica el registro de la empresa

|                                                                                              | SENER                                                | SISTEMA UPAC                    |                   |
|----------------------------------------------------------------------------------------------|------------------------------------------------------|---------------------------------|-------------------|
|                                                                                              |                                                      | Registro de empresa             |                   |
|                                                                                              | Estimado usuano,<br>La proporcionamos los d<br>Clave | Sette para que puede ingresar a | i sistema de UPAC |
|                                                                                              | Contrace/la:                                         |                                 |                   |
|                                                                                              |                                                      | Acceso al Sistema               |                   |
| Comisión Nacional para el Uso Eficiente de la Energía<br>An Revolución No. 1877, Col Loreto, |                                                      |                                 |                   |
| Del. Álvaro Obregile, C.P. 02090, Ciudiad de México<br>TEL. (55) 3000-1000                   |                                                      |                                 |                   |
| the lower poll materiale                                                                     |                                                      |                                 |                   |

INGRESAR AL SISTEMA

Deberá ingresar con usuario y contraseña que se le proporcionó previamente.

| gob.mx                                                                                      |                                                                                                  |                                                                                                    |                                                                             | Trámites                                                   | Goblerno                                      | Participa                                 | Datos                              | Q      |
|---------------------------------------------------------------------------------------------|--------------------------------------------------------------------------------------------------|----------------------------------------------------------------------------------------------------|-----------------------------------------------------------------------------|------------------------------------------------------------|-----------------------------------------------|-------------------------------------------|------------------------------------|--------|
| CONUEE                                                                                      |                                                                                                  |                                                                                                    |                                                                             |                                                            |                                               |                                           |                                    |        |
| ♠ > Inicio > Iniciar sesión                                                                 |                                                                                                  |                                                                                                    |                                                                             |                                                            |                                               |                                           |                                    |        |
| Sistema L                                                                                   | JPAC                                                                                             |                                                                                                    |                                                                             |                                                            |                                               |                                           |                                    |        |
| Usuario:                                                                                    | [[]][]]]]]]]]]]]]]]]]]]]]]]]]]]]]]]]]]]                                                          |                                                                                                    |                                                                             |                                                            |                                               |                                           |                                    |        |
| Contraseña: ·····                                                                           |                                                                                                  |                                                                                                    |                                                                             |                                                            |                                               |                                           |                                    |        |
|                                                                                             |                                                                                                  | Recupe                                                                                                    | rar contraseña                                                              |                                                            |                                               |                                           |                                    |        |
|                                                                                             |                                                                                                  | Ingresa tu empresa                                                                                                 | Enviar                                                                      |                                                            |                                               |                                           |                                    |        |
| Aviso de privacidad simp<br>Formatos para la recopil                                        | <b>lificado del sistema d</b><br>ación de la información                                         | de captura de informad<br>energética que deberán<br>energía.                                                       | <b>tión de los us</b><br>proporcionar l                                     | uarios de p<br>los usuarios                                | <b>atrón de al</b><br>de patrón d             | i <b>to consum</b><br>le alto consu       | umo de                             | )      |
| La Comisión Nacional para<br>trámite CONUEE-01-001 "F                                       | el Uso Eficiente de la En<br>ormatos para la recopil                                             | nergía es la responsable o<br>ación de la información e<br>de alto consumo de el                                   | iel tratamiento<br>nergética que :<br>nergía"                               | de los dato<br>deberán pro                                 | s personales<br>oporcionar lo                 | s que se obt<br>os usuarios               | engan de<br>de patrór              | 1      |
| Sus datos personales serár<br>anual de electricidad que ha<br>cien mil barriles de petrólec | utilizados para llevar a<br>iya superado los cuarer<br>crudo equivalente, exc<br>Transición Ener | acabo, según correspond<br>nta y cinco gigawatts-hora<br>cluyendo combustibles pa<br>rgética, Diario Oficial de la | a, el registro de<br>a y/o su consur<br>ara el transport<br>a Federación 24 | e la informac<br>no anual de<br>te; de acuerc<br>4/12/2015 | ción relacion<br>combustible<br>do con el art | ada con su<br>es que haya<br>ículo 120 de | consumo<br>superadi<br>e la Ley di | o<br>e |
|                                                                                             | Usted podrá cons                                                                                 | ultar el aviso de privacida                                                                                        | ad integral en e                                                            | el portal <u>aqu</u>                                       | 1                                             |                                           |                                    |        |

Si es capturado un usuario y contraseña inválidos, se mostrará un mensaje de error indicando que los datos son incorrectos.

|                                                                        |                                                                                                    |                                                                                         |                                                              |                                            |                              |                            |                         | - |  |  |
|------------------------------------------------------------------------|----------------------------------------------------------------------------------------------------|-----------------------------------------------------------------------------------------|--------------------------------------------------------------|--------------------------------------------|------------------------------|----------------------------|-------------------------|---|--|--|
| gob.mx                                                                 |                                                                                                    |                                                                                         |                                                              | Trámites                                   | Gobierno                     | Participa                  | Datos                   | Q |  |  |
| CONUEE                                                                 |                                                                                                    |                                                                                         |                                                              |                                            |                              |                            |                         |   |  |  |
| A > Inicio > Iniciar ses                                               | sión                                                                                                    |                                                                                         |                                                              |                                            |                              |                            |                         |   |  |  |
|                                                                        |                                                                                                    |                                                                                         |                                                              |                                            |                              |                            |                         |   |  |  |
| Sistema                                                                | allPΔC                                                                                                    |                                                                                         |                                                              |                                            |                              |                            |                         |   |  |  |
| JISterna                                                               | JULAC                                                                                                    | -                                                                                       | Mensal                                                       | e                                          | ×                            |                            |                         |   |  |  |
|                                                                        |                                                                                                    |                                                                                         |                                                              |                                            |                              |                            |                         |   |  |  |
| Usuario:                                                               | Usuario                                                                                                    |                                                                                         | Los datos de acceso<br>Por favor corrijalos, pa<br>al sisten | ion incorrectos<br>la poder acceder<br>la. |                              |                            |                         |   |  |  |
| C                                                                      | Castanaão                                                                                                    |                                                                                         |                                                              |                                            | ierrar                       |                            |                         |   |  |  |
| Contrasena:                                                            | Contrasena                                                                                                    |                                                                                         |                                                              |                                            |                              |                            |                         |   |  |  |
| Recuperar contraseña                                                   |                                                                                                    |                                                                                         |                                                              |                                            |                              |                            |                         |   |  |  |
|                                                                        |                                                                                                    | Ingresa tu empresa                                                                      | Enviar                                                       |                                            |                              |                            |                         |   |  |  |
|                                                                        |                                                                                                    |                                                                                         |                                                              |                                            |                              |                            |                         |   |  |  |
| Aviso de privacida                                                     | d simplificado del sistema d                                                                                             | de captura de informac                                                                  | ión de los usu                                               | arios de p                                 | atrón de al                  | to consum                  | no (UPAC                | ) |  |  |
| Formatos para la                                                       | recopilación de la información                                                                                           | energética que deberán<br>energía.                                                      | proporcionar lo                                              | s usuarios                                 | de patrón d                  | e alto consi               | umo de                  |   |  |  |
| La Comisión Naciona                                                    | al para el Uso Eficiente de la Er                                                                                        | nergía es la responsable c                                                              | lel tratamiento                                              | de los dato                                | s personales                 | s que se ob                | tengan de               | 1 |  |  |
| tràmite CONUEE-01                                                      | -001 "Formatos para la recopil                                                                                           | ación de la información e<br>de alto consumo de er                                      | nergética que c<br>nergía"                                   | leberán pro                                | porcionar lo                 | os usuarios                | de patrór               |   |  |  |
|                                                                        |                                                                                                    | acabo, según correspond                                                                 | a, el registro de                                            | la informad                                | ión relacion                 | ada con su                 | consumo                 |   |  |  |
| Sus datos personal                                                     | es seran utilizados para lievar a                                                                                        |                                                                                         |                                                              |                                            |                              |                            |                         |   |  |  |
| Sus datos personale<br>anual de electricidad<br>cien mil barriles de p | es seran utilizados para llevar (<br>l que haya superado los cuarei<br>)etróleo crudo equivalente, exc                   | nta y cinco gigawatts-hora<br>cluyendo combustibles pa                                  | a y/o su consum<br>ara el transporte                         | io anual de<br>e; de acuero                | combustible<br>do con el art | es que haya<br>ículo 120 d | a superad<br>e la Ley d | 2 |  |  |
| Sus datos personale<br>anual de electricidac<br>cien mil barriles de p | es seran utilizados para llevar a<br>i que haya superado los cuare<br>petróleo crudo equivalente, exo<br>Transición Enel | nta y cinco gigawatts-hora<br>cluyendo combustibles pa<br>rgética, Diario Oficial de la | a y/o su consum<br>ara el transporte<br>a Federación 24      | io anual de<br>e; de acuero<br>/12/2015    | combustible<br>do con el art | es que haya<br>ículo 120 d | e la Ley d              | 2 |  |  |

Una vez capturado un usuario y su correspondiente contraseña tendremos acceso al Sistema UPAC.

| gob.mx                              | Trámites  | Gobierno        | Participa | Datos     | ٩     |
|-------------------------------------|-----------|-----------------|-----------|-----------|-------|
| CONUEE                              |           |                 | Inicio    | Módu      | llos≁ |
| ♠ > Inicio > Sistema UPACS          | Trans. or | ()+0.0.000.0000 |           | <u>Sa</u> | lir   |
| Formatos para la recopilacion de la |           |                 |           |           |       |

información energetica que deberan proporcionar los usuarios de patron de alto consumo de energia

## Usuarios de patrón de alto consumo (UPAC)

Bienvenido a esta sección dedicada a ti, Usuario de Patrón de Alto Consumo de Energía (UPAC). Aquí podrás capturar la información energética, que por ley nos debes proporcionar. También podrás resolver las dudas que te surjan ya sea de inmuebles o instalaciones industriales.

#### RECUPERAR CONTRASEÑA

Sí no recuerda y/o extravío su contraseña deberá seleccionar la opción **Recuperar contraseña** 

| gob.mx                   |                                     |                                                     | Trámites    | Gobierno    | Participa    | Datos   | q |
|--------------------------|-------------------------------------|-----------------------------------------------------|-------------|-------------|--------------|---------|---|
| CONUEE                   |                                     |                                                     |             |             |              |         |   |
| ♠ > Inicio > Iniciar ses | ión                                 |                                                     |             |             |              |         |   |
|                          |                                     |                                                     |             |             |              |         |   |
| Sistema                  |                                     |                                                     |             |             |              |         |   |
| JISterrit                | UTAC                                |                                                     |             |             |              |         |   |
|                          |                                     |                                                     |             |             |              |         |   |
| Usuario:                 | Usuario                             |                                                     |             |             |              |         |   |
| Contraseña:              | Contraseña                          |                                                     |             |             |              |         |   |
|                          |                                     | Recuperar contraseña                                | 1           |             |              |         |   |
|                          |                                     | ngresa tu empresa Enviar                            |             |             |              |         |   |
| Aviso de privacida       | d simplificado del sistema de ca    | aptura de información de los usu                    | uarios de p | atrón de al | to consum    | o (UPAC | ) |
| Formatos para la         | recopílación de la información ener | •<br>rgética que deberán proporcionar l<br>energía. | os usuarios | de patrón d | e alto consu | umo de  |   |

Se mostrará la siguiente pantalla, en la que deberá ingresar los datos solicitados y seleccionar el perfil con el que se encuentra registrado en el sistema, como representante legal de la empresa o como responsable de captura.

| gob.mx<br>CONUEE                                       |                                    | Trámites     | Gobierno      | Participa  | Datos    | Q |  |
|--------------------------------------------------------|------------------------------------|--------------|---------------|------------|----------|---|--|
| ♠ > Inicio > Iniciar sesión                            |                                    |              |               |            |          |   |  |
| Sistema UPAC                                           |                                    |              |               |            |          |   |  |
| Recuperar contraseña                                   |                                    |              |               |            |          |   |  |
| Cantura tu ucuaria*:                                   | Ingrasa al nombra da usuaria       |              |               |            |          |   |  |
|                                                        |                                    |              |               |            |          |   |  |
| Captura tu correo electronico registrado*:             | Ingresa el emali                   |              |               |            |          |   |  |
| Selecciona tu perfil*:                                 |                                    |              |               |            | •        |   |  |
| * Campos obligatorios                                  | s lan espunsable del ciatamiento e | ic los datos | Cerrar        | Guar       | dar      | J |  |
| trámite CONUEE-01-001 "Formatos para la recopilación d | e la información energética que de | eberán prop  | oorcionar los | usuarios d | e patrón |   |  |

Una vez completado este paso, usted recibirá un correo con los nuevos datos de acceso.

| Recuperar password                                                    |
|-----------------------------------------------------------------------|
| Estimado usuario,                                                     |
| Le proporcionamos los nuevos datos para que pueda ingresar al sistema |
| de UPAC                                                               |
| Clave:                                                                |
| Contraseña:                                                           |
| Gracias                                                               |

#### MENÚ MODULOS

El menú Módulos tiene seis submenús:

- Instalaciones
- Empresas
- Captura de Información
- Responsables
- Instalaciones/Responsables
- Histórico instalaciones

| gob.mx                                                                 | Trámites | Gobierno    | Participa                                  | Datos    | Q     |
|------------------------------------------------------------------------|----------|-------------|--------------------------------------------|----------|-------|
| CONUEE                                                                 |          |             | Inicio                                     | Módi     | ulos≁ |
| ♠ > Inicio > Sistema UPACS                                             |          | Emp<br>Capt | alaciones<br>presas<br>ptura de informació |          |       |
| Formatos para la recopilacion de la informacion energetica que deberan |          | Resp        | oonsables<br>alaciones/Re                  | esponsal | bles  |
| proporcionar los usuarios de patron de<br>alto consumo de energia      |          |             |                                            |          |       |

#### INSTALACIONES

El submenú instalaciones sirve para administrar las instalaciones que tiene la empresa. Al seleccionarlo se desplegará la siguiente pantalla; la cual le permitirá agregar, editar, y/o eliminar instalaciones.

| gob.mx                                                                                                    | Trámites  | Gobierno      | Participa | Datos  | Q    |
|----------------------------------------------------------------------------------------------------|-----------|---------------|-----------|--------|------|
| CONUEE                                                                                                    |           |               | Inicio    | Módu   | los+ |
| ♠ > Inicio > Sistema UPACS                                                                                                    | Trans. or | The subscript |           | Sal    | lir  |
| Formatos para la recopilación de la<br>información energética que deberán<br>proporcionar los Usuarios de Patrón de<br>Alto Consumo de Energía |           |               |           |        |      |
| Instalaciones                                                                                                    |           |               |           |        |      |
| Nombre de la instalación: Ingresa el nombre de la instalación                                                                                  |           |               |           | c      | ۲.   |
|                                                                                                    | Edi       | tar Eli       | minar     | Agrega | r    |
|                                                                                                    |           |               |           |        |      |
| DE INSTALACIÓNES                                                                                                    |           |               |           |        |      |

Para dar de alta una instalación es necesario dar clic en la opción desplegará la siguiente pantalla:

Agregar

| Información de la instalación                              |                                                                                       |                                        |                  | × |
|------------------------------------------------------------|---------------------------------------------------------------------------------------|----------------------------------------|------------------|---|
| Nombre o denominación:<br>Ingresa el nombre                | Tipo:<br>-Selecciona el tipo-                                                         | Actividad:<br>Selecciona la actividad- |                  |   |
| Dirección                                                  |                                                                                       |                                        |                  |   |
| C.P.:<br>-selecciona el C.P.<br>Calle:<br>Ingresa la calle | Colonia:<br>-Selecciona la colonia-<br>Número exterior:<br>Ingresa el número exterior | v                                      | Número interior: |   |
| Observaciones y comentarios                                |                                                                                       |                                        |                  |   |
|                                                            |                                                                                       |                                        |                  |   |

Deberá proporcionar la siguiente información: (\*obligatorio)

- Nombre o denominación-> p.e. Planta generadoral, Fabrica San Luis.
- Tipo
- Actividad

El campo Actividad se refiere a la producción y/o la generación de electricidad y/o servicios.

| Información de la inst                                                                                   | alación                                    |                                 | × |
|----------------------------------------------------------------------------------------------------|--------------------------------------------|---------------------------------|---|
| Nombre o<br>denominación:                                                                                | Тіро:                                      | Actividad:                      |   |
| Ingresa el nombre 🔺                                                                                      | -Seleccione el tipo- 🔻                     | -Seleccione la actividad-       |   |
| Dirección                                                                                                |                                            | MANUFACTURA DE UN<br>PRODUCTO   |   |
| Direccion                                                                                                |                                            | GENERACIÓN ELÉCTRICA            |   |
| C.P.:                                                                                                    | Colonia:                                   | COMERCIALIZACIÓN DE<br>PRODUCTO |   |
| -Seleccione el C.P                                                                                       | <ul> <li>Seleccione la colonia-</li> </ul> | PRESTACIÓN DE SERVICIOS         |   |
|                                                                                                    |                                            | OTRO                            |   |
| <ul> <li>C.P.</li> <li>Colonia</li> <li>Calle</li> <li>Número exterio</li> <li>Número interio</li> </ul> | or<br>r (opcional)                         |                                 |   |

para que el

• Comentarios

Una vez capturado los campos antes mencionados dar clic en registro se genere.

| Mensaje                                              |  |
|------------------------------------------------------|--|
| Se ha registrado exitosamente el registro: PLANTA 1. |  |

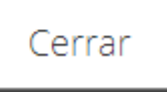

En la pantalla de inicio del submenú instalaciones se observarán todas las instalaciones que se agreguen.

| gob.mx                                                                                                    |                |                            | Trámites | Gobierno       | Participa | Datos  | Q  |  |  |
|----------------------------------------------------------------------------------------------------|----------------|----------------------------|----------|----------------|-----------|--------|----|--|--|
| CONUEE                                                                                                    |                |                            | Inicio   | Módu           | llos∓     |        |    |  |  |
| ♠ > Inicio > Sistema UPACS                                                                                                    | Trans. or      | 1998 I. (1998) I. (1998)   |          | Sa             | lir       |        |    |  |  |
| Formatos para la recopilación de la<br>información energética que deberán<br>proporcionar los Usuarios de Patrón de<br>Alto Consumo de Energía |                |                            |          |                |           |        |    |  |  |
| Instalaciones                                                                                                    |                |                            |          |                |           |        |    |  |  |
| Nombre de la instalación:                                                                                                    | Ingresa el nom | pre de la instalación      |          |                |           | c      | 2  |  |  |
| # Empresa                                                                                                    | Instalación    | Actividad                  | Тірс     |                | E         | status |    |  |  |
| 1 ALTOS CONSUMOS                                                                                                    | PLANTA 1       | MANUFACTURA DE UN PRODUCTO | PLA      | NTA INDUSTRIAL | . A       | (CTIVO |    |  |  |
|                                                                                                    |                |                            | Edi      | tar Eli        | iminar    | Agrega | ar |  |  |

Para editar algún dato de la instalación es necesario seleccionar la misma y presionar

| Edita      | ar                                                                         |                                               |                                                     |                       |                        |
|------------|----------------------------------------------------------------------------|-----------------------------------------------|-----------------------------------------------------|-----------------------|------------------------|
| g          | gob.mx                                                                     |                                               |                                                     | Trámites Gobierno Par | rticipa Datos <b>Q</b> |
| C          | CONUEE                                                                     |                                               |                                                     |                       | Inicio Módulos-        |
| 1          | À → Inicio → Sistema UPACS                                                 |                                               |                                                     |                       | Salir                  |
| i          | Formatos para la<br>información ene<br>proporcionar los<br>Alto Consumo da | a recopi<br>ergética<br>s Usuario<br>e Energí | lación de la<br>que deberán<br>os de Patrón de<br>a |                       |                        |
|            | Instalaciones                                                              |                                               |                                                     |                       |                        |
|            | Nombre de la instalación:                                                  | Ingresa el nom                                | pre de la instalación                               |                       | ۹                      |
|            | # Empresa                                                                  | Instalación                                   | Actividad                                           | Тіро                  | Estatus                |
|            | 1 ALTOS CONSUMOS                                                           | PLANTA 1                                      | MANUFACTURA DE UN PRODUCTO                          | PLANTA INDUSTRIAL     | ACTIVO                 |
|            |                                                                            |                                               |                                                     | Editar                | ar Agregar             |
| e des      | splegará la siguiente                                                      | e pantalla:                                   |                                                     |                       |                        |
| nforma     | ación de la instalación                                                    |                                               |                                                     |                       |                        |
| Nom<br>PL4 | nbre o denominación: T<br>ANTA 1                                           | <b>ipo:</b><br>Planta industrial ×            | Actividad:     MANUFACTURA DE                       | ××                    |                        |
|            |                                                                            |                                               |                                                     |                       |                        |

| Nombre o denominación:                                                                 | Tipo:                  | Actividad:           |                            |  |  |  |  |
|----------------------------------------------------------------------------------------|------------------------|----------------------|----------------------------|--|--|--|--|
| PLANTA 1                                                                               | PLANTA INDUSTRIAL × •  | MANUFACTURA DE 🛪 💌   |                            |  |  |  |  |
|                                                                                        |                        |                      |                            |  |  |  |  |
| Dirección                                                                              |                        |                      |                            |  |  |  |  |
| C P ·                                                                                  | Colonia:               |                      |                            |  |  |  |  |
| 01030 × -                                                                              | Florida                | *                    |                            |  |  |  |  |
|                                                                                        |                        |                      |                            |  |  |  |  |
| Calle:                                                                                 | Número exterior:       |                      | Número interior:           |  |  |  |  |
| SUR                                                                                    | 82                     |                      | Ingresa el número interior |  |  |  |  |
|                                                                                        |                        |                      |                            |  |  |  |  |
| Observaciones y comentarios                                                            |                        |                      |                            |  |  |  |  |
|                                                                                        |                        |                      |                            |  |  |  |  |
| Comentarios :                                                                          |                        |                      |                            |  |  |  |  |
| Ingresa las observaciones                                                              |                        |                      |                            |  |  |  |  |
|                                                                                        |                        |                      |                            |  |  |  |  |
|                                                                                        |                        |                      |                            |  |  |  |  |
| * Campos obligatorios                                                                  |                        |                      | Cerrar Guardar             |  |  |  |  |
|                                                                                        |                        |                      |                            |  |  |  |  |
|                                                                                        |                        | Cuardar              |                            |  |  |  |  |
| Campbian las datas ques r                                                              |                        | Guaroar              |                            |  |  |  |  |
| Campiar los datos que r                                                                | equiere y posteriorr   | nente                | -                          |  |  |  |  |
|                                                                                        |                        |                      |                            |  |  |  |  |
| FLIMINAD                                                                               |                        |                      |                            |  |  |  |  |
|                                                                                        |                        |                      |                            |  |  |  |  |
| _                                                                                      |                        |                      |                            |  |  |  |  |
|                                                                                        | Fliminar               |                      |                            |  |  |  |  |
| Al dar clic en el botón 📕                                                              | aparecera              | á la siguiente par   | ntalla:                    |  |  |  |  |
|                                                                                        | ·                      | <b>č</b> 1           |                            |  |  |  |  |
| Com                                                                                    | nisión Nacional para e | l Uso Eficiente de l | a Energía                  |  |  |  |  |
| Av. Revolución Nº 1877, Col. Loreto, Del. Álvaro Obregón, C.P. 01090, Ciudad de México |                        |                      |                            |  |  |  |  |
|                                                                                        | TEL. (55) 3000-1000    | www.gob.mx/con       | uee                        |  |  |  |  |

| gob.mx                                                                                                    |                 |                            | Trámites | Gobierno       | Participa | Datos  | Q                 |  |
|----------------------------------------------------------------------------------------------------|-----------------|----------------------------|----------|----------------|-----------|--------|-------------------|--|
| CONUEE                                                                                                    |                 |                            |          |                | Inicio    | Módu   | ulos <del>-</del> |  |
| ♠ > Inicio > Sistema UPACS                                                                                                    | Street of       | 2010 C. 2010 C. 2010       |          | Sa             | lir       |        |                   |  |
| Formatos para la recopilación de la<br>información energética que deberán<br>proporcionar los Usuarios de Patrón de<br>Alto Consumo de Energía |                 |                            |          |                |           |        |                   |  |
| Instalaciones                                                                                                    |                 |                            |          |                |           |        |                   |  |
| Nombre de la instalación:                                                                                                    | Ingresa el nomi | pre de la instalación      |          |                |           | c      | ٦                 |  |
| # Empresa                                                                                                    | Instalación     | Actividad                  | Тірс     | ,<br>,         | E         | status |                   |  |
| 1 ALTOS CONSUMOS                                                                                                    | PLANTA 1        | MANUFACTURA DE UN PRODUCTO | PLA      | NTA INDUSTRIAL | . A       | CTIVO  |                   |  |
|                                                                                                    |                 |                            | Edi      | tar Eli        | minar     | Agrega | ar                |  |

**Nota:** No se podrá eliminar ningún registro que tenga alguna relación dentro de la base de datos con otra tabla, en este caso cuando se crea una instalación se le asigna directamente al representante legal, **por lo tanto, ponga mucha atención al momento de capturar la información.** 

#### EMPRESAS

En este submenú le será posible actualizar y/o corregir los datos de la empresa.

| gob.mx                              | Trámites  | Gobierno     | Participa | Datos      | Q    |
|-------------------------------------|-----------|--------------|-----------|------------|------|
| CONUEE                              |           |              | Inicio    | Módu       | los∙ |
| A > Inicio > Sistema UPACS          | Const. of | 2010.000.000 |           | <u>Sal</u> | ir   |
| Formatos para la recopilación de la |           |              |           |            |      |

### información energética que deberán proporcionar los Usuarios de Patrón de Alto Consumo de Energía

| Empresas               |                                            |                      |                   |                     |                    |                  |        |  |  |
|------------------------|--------------------------------------------|----------------------|-------------------|---------------------|--------------------|------------------|--------|--|--|
| Nombre de la empresa : |                                            | Ingresa el nom       | bre de la empresa |                     |                    | ٩                |        |  |  |
|                        | # Registro Federal de Contribuyentes (RFC) |                      | Empresa           | Clasificación SCIAN | Estado             | Estatus          |        |  |  |
| 0                      | 1                                          | 1961 B 1948 B 444444 |                   | ALTOS CONSUMOS      | Cultivo de girasol | Ciudad de México | ACTIVO |  |  |
|                        |                                            |                      |                   |                     |                    |                  |        |  |  |
|                        |                                            |                      |                   |                     |                    |                  |        |  |  |
|                        |                                            |                      |                   |                     |                    |                  | Editar |  |  |

#### RESPONSABLES

Este submenú le permitirá administrar a los responsables de captura que tiene la empresa, para que pueda asignarlos a una instalación y sea esta persona la responsable de la captura de información.

| gob.mx                     | Trámites       | Gobierno             | Participa | Datos | q    |
|----------------------------|----------------|----------------------|-----------|-------|------|
| CONUEE                     |                |                      | Inicio    | Módu  | los∙ |
| ♠ > Inicio > Sistema UPACS | Disease of the | 10.1.1.1.1.1.1.1.1.1 |           | Sal   | ir   |

#### Formatos para la recopilación de la información energética que deberán proporcionar los Usuarios de Patrón de Alto Consumo de Energía

| Alta                                         | is y bajas de r        | esponsables     |                |                     |                  |          |         |
|----------------------------------------------|------------------------|-----------------|----------------|---------------------|------------------|----------|---------|
| Nombre del<br>responsable: Ingresa el nombre |                        |                 |                |                     |                  | ۹        |         |
|                                              | # Nombre               | Usuario         | Empresa        | Perfil              | Correo Electróni | ico      | Estatus |
| 0                                            | 1 Care III Care Contra | THE R PRESS AND | ALTOS CONSUMOS | REPRESENTANTE LEGAL | THE REPORT OF    | ature    | ACTIVO  |
|                                              |                        |                 |                |                     |                  |          |         |
|                                              |                        |                 |                |                     | Editar           | Eliminar | Agregar |

Al ingresar al submenú observará que, por default el primer responsable registrado es el representante legal de la empresa.

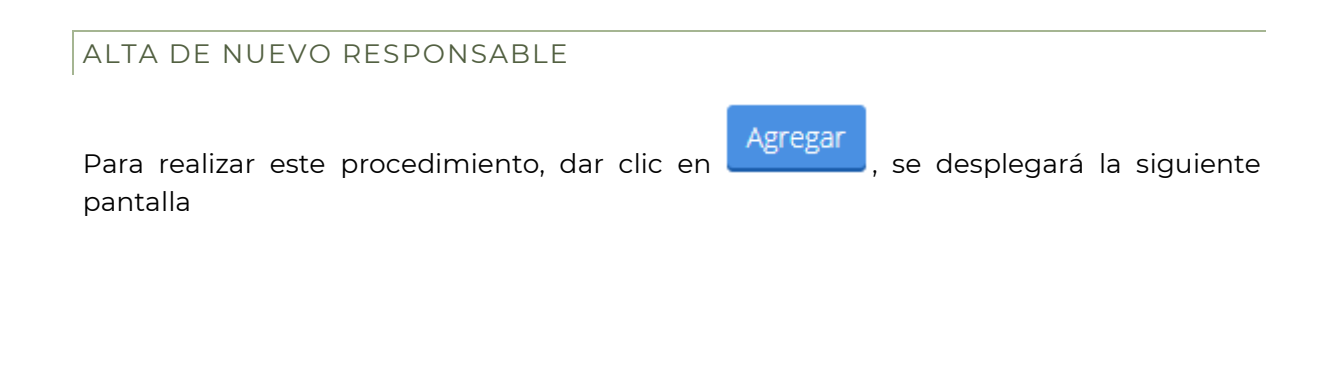

| Datos del Usuario     |                             |                             |    |
|-----------------------|-----------------------------|-----------------------------|----|
| Nombre :              | Primer apellido :           | Segundo apellido :          |    |
| Ingresa el nombre     | Ingresa el apellido paterno | Ingresa el apellido materno |    |
| Teléfono :            | Correo Electrónico :        |                             |    |
| Ingresa el telefono   | Ingresa el correo           |                             |    |
| * Campos obligatorios |                             | Cerrar                      | Gu |
|                       |                             |                             |    |

registro se genere.

| Mensaje                                    |
|--------------------------------------------|
| Se ha registrado exitosamente el registro: |
|                                            |

Cerrar

Una vez generado el registro, el responsable de captura recibirá el siguiente correo:

| SENER<br>DIGHETANIKASE DHEMMA                       | SISTEMA UPAC                                                       | CONUEE<br>Sciences and a state of the science of the science of the s |  |
|-----------------------------------------------------|--------------------------------------------------------------------|----------------------------------------------------------------------------------------------------|--|
|                                                     | Registro de Responsable                                            |                                                                                                    |  |
| Estimado usuario,                                   |                                                                    |                                                                                                    |  |
| Se le notifica que el rep<br>responsable de captura | oresentante legal lo ha registrado<br>a de la información de UPAC. | como posible                                                                                                    |  |
| Sus datos de acceso so                              | n:                                                                 |                                                                                                    |  |
| Clave:<br>Contraseña:                               |                                                                    |                                                                                                    |  |
| Por el momento no tier                              | ne ninguna instalación asignada.                                   |                                                                                                    |  |
| En caso de tener asigna<br>informandole, gracias.   | ada alguna instalación se le enviar                                | á un correo                                                                                                    |  |

**Nota:** El responsable de captura no podrá ingresar al sistema hasta que el representante legal le haya asignado una instalación.

#### EDITAR DATOS DEL RESPONSABLE

Para editar los datos de un responsable sólo deberá seleccionar a este y dar clic en

Editar

| gob.mx                                                                                                    |                                              |                                                    |                                 | Trámites     | Gobierno                                                                                                    | Participa | Datos   | Q    |
|----------------------------------------------------------------------------------------------------|----------------------------------------------|----------------------------------------------------|---------------------------------|--------------|----------------------------------------------------------------------------------------------------|-----------|---------|------|
| CONUEE                                                                                                    |                                              |                                                    |                                 |              |                                                                                                    | Inicio    | Módu    | los≁ |
| ♠ > Inicio > Sistema UPA                                                                                                    | ACS                                          |                                                    |                                 | Trans. of    | 200 C. (10.000)                                                                                                 |           | Sa      | lir  |
| Formatos p<br>información<br>proporcion<br>Alto Consur                                                                                                    | ara la re<br>n energe<br>ar los U<br>no de E | ecopilaciór<br>ética que d<br>suarios de<br>nergía | n de la<br>leberán<br>Patrón de |              |                                                                                                    |           |         |      |
| Altas y bajas de re<br>Nombre del                                                                                                    | esponsables                                  |                                                    |                                 |              |                                                                                                    |           |         |      |
| responsable:                                                                                                    | esa el nombre                                |                                                    |                                 |              |                                                                                                    |           |         | •    |
| # Nombre                                                                                                    | Usuario                                      | Empresa                                            | Perfil                          | Correo       | Electrónico                                                                                                    | 1         | Estatus |      |
|                                                                                                    | The second second                            | ALTOS CONSUMOS                                     | REPRESENTANTE LEGAL             | Const. and a | 100 C. 100 C. 100 C. 100 C. 100 C. 100 C. 100 C. 100 C. 100 C. 100 C. 100 C. 100 C. 100 C. 100 C. 100 C. 100 C. | ,         | ACTIVO  |      |
| 2     2     2     2     2     2     2     2     2     2     2     2     2     2     2     2     2     2     2     2     2     2     2     2     2     2     2     2     2     2     2     2     2     2     2     2     2     2     2     2     2     2     2     2     2     2     2     2     2     2     2     2     2     2     2     2     2     2     2     2     2     2     2     2     2     2     2     2     2     2     2     2     2     2     2     2     2     2     2     2     2     2     2     2     2     2     2     2     2     2     2     2     2     2     2     2     2     2     2     2     2     2     2     2     2     2     2     2     2     2     2     2     2     2     2     2     2     2     2     2     2     2     2     2     2     2     2     2     2     2     2     2     2     2     2     2     2     2     2     2     2     2     2     2     2     2     2     2     2     2     2     2     2     2     2     2     2     2     2     2     2     2     2     2     2     2     2     2     2     2     2     2     2     2     2     2     2     2     2     2     2     2     2     2     2     2     2     2     2     2     2     2     2     2     2     2     2     2     2     2     2     2     2     2     2     2     2     2     2     2     2     2     2     2     2     2     2     2     2     2     2     2     2     2     2     2     2     2     2     2     2     2     2     2     2     2     2     2     2     2     2     2     2     2     2     2     2     2     2     2     2     2     2     2     2 | Trans. International Academic                | ALTOS CONSUMOS                                     | RESPONSABLE DE CAPTURA          | Constant of  |                                                                                                    |           | NACTIVO |      |
|                                                                                                    |                                              |                                                    |                                 |              |                                                                                                    |           |         |      |

#### Aparecerá la siguiente pantalla:

| Nombre :            | Primer apellido :                                                                                              | Segundo apellido :          |
|---------------------|----------------------------------------------------------------------------------------------------|-----------------------------|
| MAAAAAAA            | NAMA CONTRACTOR                                                                                                | Ingresa el apellido materno |
| Teléfono :          | Correo Electrónico :                                                                                           |                             |
| Ingresa el telefono | Management of the second second second second second second second second second second second second second s |                             |

Edite los datos necesarios y guarde los cambios

#### ELIMINAR A UN RESPONSABLE

Para eliminar a un responsable del sistema seleccione el registro y de clic en eliminar, aparecerá la pantalla:

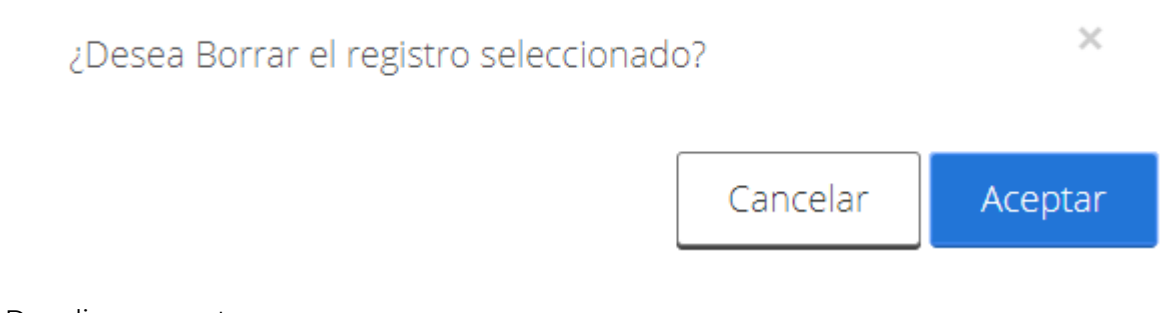

Dar clic en aceptar.

**Nota:** No se podrá eliminar ningún registro que tenga alguna relación dentro de la base de datos con otra tabla, en este caso si al responsable ya le fue asignado una instalación **el sistema no le permitirá eliminarlo.** 

#### INSTALACIONES/RESPONSABLES

En esta sección se mostrará una tabla con as instalaciones dadas de alta y el responsable que se tiene asignado en el momento. Por default en un inicio todas las instalaciones tendrán al representante legal como el responsable de captura.

| gob.mx                                                                                                    | Trámites | Gobierno      | Participa | Datos | ٩     |
|----------------------------------------------------------------------------------------------------|----------|---------------|-----------|-------|-------|
| CONUEE                                                                                                    |          |               | Inicio    | Módu  | llos∙ |
| ♠ > Inicio > Sistema UPACS                                                                                                    |          | The subscript |           | Sal   | lir   |
| Formatos para la recopilación de la<br>información energética que deberán<br>proporcionar los Usuarios de Patrón de<br>Alto Consumo de Energía |          |               |           |       |       |

| Inst                       | alaci | ones/Responsables |                       |                            |                      |                |
|----------------------------|-------|-------------------|-----------------------|----------------------------|----------------------|----------------|
| Nombre de la instalación : |       | Ingresa el nomb   | pre de la instalación |                            | ٩                    |                |
|                            | #     | Empresa           | Instalación           | Тіро                       | Responsable          | Estatus        |
| 0                          | 1     | ALTOS CONSUMOS    | PLANTA 1              | MANUFACTURA DE UN PRODUCTO | THE STORE CONTRACTOR | ACTIVO         |
|                            |       |                   |                       |                            |                      |                |
|                            |       |                   |                       |                            | Cambia               | ar responsable |

Si desea cambiar al responsable deberá seleccionar la instalación y dar clic en el botón

Cambiar responsable

. Se desplegará la siguiente pantalla:

| Responsable           |                                                                                                    | ×              |
|-----------------------|----------------------------------------------------------------------------------------------------|----------------|
| Responsable:          |                                                                                                    |                |
| * Campos obligatorios | And a second second s | Cerrar Guardar |

Seleccione al responsable que se le asignará esa instalación y guarde los cambios. Al responsable asignado a la instalación se le enviará el siguiente correo:

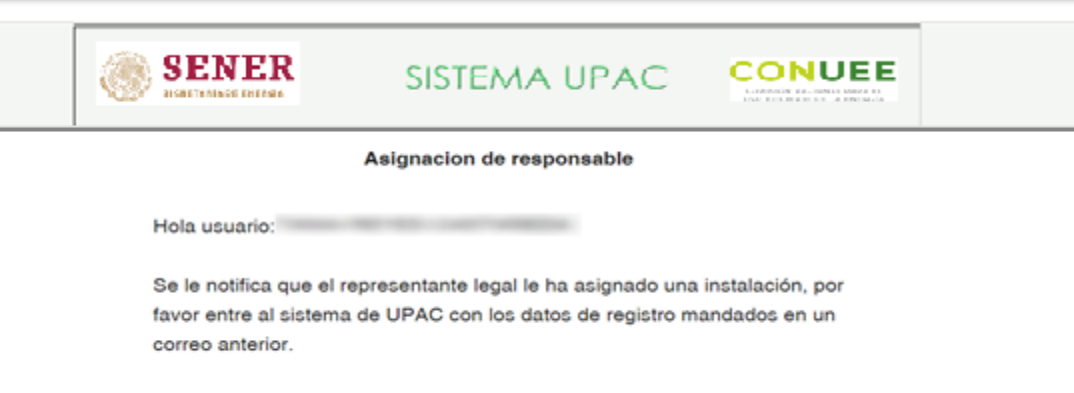

Para poder empezar la captura de información.

A partir de este momento puede ingresar al sistema para realizar la captura de información.

#### CAPTURA DE INFORMACIÓN

En esta pantalla aparecerán todas las instalaciones que se hayan registrado y 6 botones:

- 1. Consumos
- 2. Actividades
- 3. Medidas en equipos
- 4. Medidas de eficiencia
- 5. Sistema de Gestión
- 6. Cerrar reporte

| gob.mx                     | Trámites Gobierno Participa Datos 🔍 |  |
|----------------------------|-------------------------------------|--|
| CONUEE                     | Inicio Módulos-                     |  |
| * > Inicio > Sistema UPACS | Salir                               |  |

Formatos para la recopilación de la información energética que deberán proporcionar los Usuarios de Patrón de Alto Consumo de Energía

| Instalaciones |   |                |             |                            |          |             |                    |                       |                    |                |
|---------------|---|----------------|-------------|----------------------------|----------|-------------|--------------------|-----------------------|--------------------|----------------|
|               | # | Empresa        | Instalación | Тіро                       |          |             |                    |                       |                    |                |
| $\bigcirc$    | 1 | ALTOS CONSUMOS | PLANTA 1    | MANUFACTURA DE UN PRODUCTO | Consumos | Actividades | Medidas en equipos | Medidas de eficiencia | Sistema de gestión | Cerrar reporte |
|               |   |                |             |                            |          |             |                    |                       |                    |                |
|               |   |                |             |                            |          |             |                    |                       |                    |                |

Cerrar

Guarda

#### CONSUMOS Agregar Para registrar su consumo anual deberá seleccionar gob.mx Q Trámites Gobierno Participa Datos CONUEE Inicio Módulos▼ ♠ > Inicio > Sistema UPACS <u>Salir</u> Formatos para la recopilación de la información energética que deberán proporcionar los Usuarios de Patrón de Alto Consumo de Energía Instalación: PLANTA 1 Consumo energético Nombre del energético: v Q Editar Agregar Se desplegará la siguiente pantalla Consumo energético Nombre del energético: GAS NATURAL X A Q Año: 2017 OTRO ELECTRICIDAD Cantidad: Ingresa la cantidad GAS LICUADO DE PETRÓLEO DIESEL Unidad: COMBUSTÓLEO METRO CÚBICO GASOLINA CARBON TÉRMICO CARBÓN SIDERÚRGICO -

Seleccione de la lista el energético que reportará, al año e ingrese la cantidad que consumió en las unidades que el sistema indique. Guarde los cambios.

| NUEE                                                                                                    |                                                                                                    |                                                 |           |  |                             |        |                       | Inicio      | Mód      | ulos• |
|----------------------------------------------------------------------------------------------------|----------------------------------------------------------------------------------------------------|-------------------------------------------------|-----------|--|-----------------------------|--------|-----------------------|-------------|----------|-------|
| > Inicio > S                                                                                                    | Sistema U                                                                                                    | PACS                                            |           |  |                             |        | 200 0. 04 04 04 04 04 |             | Sa       | alir  |
| Formatos para la recopilación de la<br>nformación energética que deberán<br>proporcionar los Usuarios de Patrón de<br>Alto Consumo de Energía |                                                                                                    |                                                 |           |  |                             |        |                       |             |          |       |
| talación:                                                                                                    | ONSU                                                                                                    | imo de                                          | e Energía |  |                             |        |                       |             |          |       |
| talación:<br>Consum<br>Nombre d                                                                                                    | ONSU<br>PLANTA 1<br>to energe                                                                                                    | ÍMO de                                          | e Energía |  | ×                           |        |                       |             | (        | Q     |
| ILO C<br>talación:<br>Consum<br>Nombre o<br>#                                                                                                 | PLANTA 1<br>PLANTA 1<br>no energe<br>del energe<br>Año                                                                                                    | Ético<br>ético:                                 | e Energía |  | •<br>Cantidad               | Unidad |                       | Cantidad en | вер      | ۹     |
| ttalación:<br>Consum<br>Nombre d<br>#                                                                                                    | PLANTA 1<br>PLANTA 1<br>PLA | Ético<br>ético:<br>Nombre del o<br>ELECTRICIDAD | e Energía |  | •<br>Cantidad<br>46,000,000 | Unidad | HORA                  | Cantidad en | (<br>BEP | ۹     |

Sí consume más de un energético presione el botón agregar las veces que sea necesario.

Para editar y/o eliminar algún energético presione los botones correspondientes y guarde los cambios.

**Nota:** el sistema tiene integrado una lista con los energéticos más utilizados comúnmente, sí el energético que va a reportar no se encuentra en la lista seleccione **OTRO**; deberá especificar el **nombre del energético y reportar su consumo en BEP's**.

Para regresar a la pantalla anterior dar clic en Instalación:

| \$ | zob.n                      | 1X                    |                               |                                        |                                                           |                            |                     | Trámites  | Gobierno       | Participa     | Datos    | Q      |
|----|----------------------------|-----------------------|-------------------------------|----------------------------------------|-----------------------------------------------------------|----------------------------|---------------------|-----------|----------------|---------------|----------|--------|
|    | CONUE                      | ΞE                    |                               |                                        |                                                           |                            |                     |           |                | Inicio        | o Módu   | ulos•  |
|    | A > Inic                   | :io > Sis             | tema Ul                       | PACS                                   |                                                           |                            |                     |           |                |               |          |        |
|    |                            |                       |                               |                                        |                                                           |                            |                     | 10000     | per a processo |               | Sa       | alir   |
| [  | For<br>infc<br>pro<br>Altc | matorm<br>por<br>o Co | tos j<br>ació<br>cior<br>onsu | para la<br>on ene<br>nar los<br>imo de | a recopilaci<br>ergética que<br>s Usuarios c<br>e Energía | ón de<br>e debe<br>le Patr | la<br>rán<br>rón de |           |                |               |          |        |
|    | Con                        | sumo                  | energé                        | ético                                  |                                                           |                            |                     |           |                |               |          |        |
|    | Nom                        | nbre de               | l energé                      | ético:                                 |                                                           |                            | ¥                   |           |                |               | C        | ۹      |
|    |                            | #                     | Año                           | Nombre del                             | energético / combustible                                  | Ca                         | ntidad              | Unidad    |                | Cantidad en   | BEP      |        |
|    | $\odot$                    | 1                     | 2018                          | ELECTRICIDA                            | )                                                         | 46                         | ,000,000            | KILO WATT | HORA           |               |          |        |
|    | 0                          | 2                     | 2018                          | GAS NATURA                             | _                                                         | 1,C                        | 012,354,000,000     | METRO CÚI | BICO           | 6,328,123,619 | )        |        |
|    |                            |                       |                               |                                        |                                                           |                            |                     |           |                |               |          |        |
|    |                            |                       |                               |                                        |                                                           |                            |                     | Edit      | ar El          | iminar        | Agrega   | ar     |
| A  | CTIV                       | 'IDA                  | DES                           |                                        |                                                           |                            |                     |           |                |               |          |        |
| P  | ara re                     | egist                 | rar su                        | ı activida                             | ad seleccionar                                            | Agregar                    | . Se des            | plegará   | la sigui       | ente pa       | antalla  | а      |
| A  | ctivida                    | ad sust               | tantiva                       |                                        |                                                           |                            |                     |           |                |               |          | ×      |
|    | Nom                        | ıbre de l             | a activid                     | ad sustantiva                          | a: Año:                                                   |                            | Cantidad:           |           | Unidad:        |               |          |        |
|    | Ingr                       | resa la ac            | tividad                       |                                        | -Seleccione el año-                                       | •                          | Ingresa la cantio   | dad       | Ingresa la     | unidad        |          |        |
|    |                            |                       |                               |                                        |                                                           |                            |                     |           |                | C             | errar Gu | Jardar |

Llene el formulario y guarde los cambios. Sí realiza más de una actividad presione el botón agregar las veces que sea necesario.

| gob.mx                              |                                                 |                                    |                                                                                   | Trámites            | Gobierno        | Participa | Datos | Q    |
|-------------------------------------|-------------------------------------------------|------------------------------------|-----------------------------------------------------------------------------------|---------------------|-----------------|-----------|-------|------|
| CONUEE                              |                                                 |                                    |                                                                                   |                     |                 | Inicio    | Módu  | los∙ |
| ♠ → Inicio → Si                     | istema UPA                                      | CS                                 |                                                                                   | E-transition of the | 200 C. (00.000) |           | Sal   | ir   |
| Forma<br>inform<br>propo<br>Alto Co | ntos p<br>naciór<br>rciona<br>onsur<br>PLANTA 1 | ara la<br>n ene<br>ar los<br>no de | a recopilación de la<br>rgética que deberán<br>Usuarios de Patrón de<br>e Energía |                     |                 |           |       |      |
| Actividad                           | d/Produco                                       | ión/Gen                            | eración/Servicio                                                                  |                     |                 |           |       |      |
| Nombre d                            | el producto                                     | <b>)</b> :                         | Ingresa el nombre                                                                 |                     |                 |           | C     | 2    |
| #                                   | Año                                             | Nombre                             | e de la actividad sustantiva                                                      | Cant                | idad            | Unidad    |       |      |
| 0 1                                 | 2018                                            | VASOS                              |                                                                                   | 3250                | 00              | PIEZAS    |       |      |
|                                     |                                                 |                                    |                                                                                   |                     |                 |           |       |      |
|                                     |                                                 |                                    |                                                                                   |                     |                 |           |       |      |

Para editar y/o eliminar la actividad presione los botones correspondientes y guarde los cambios.

Para regresar a la pantalla anterior dar clic en Instalación.

#### MEDIDAS EN EQUIPOS

Dentro de la pantalla de Medidas en equipos, deberá seleccionar el año y dar clic en la imagen de la lupa para buscar la información.

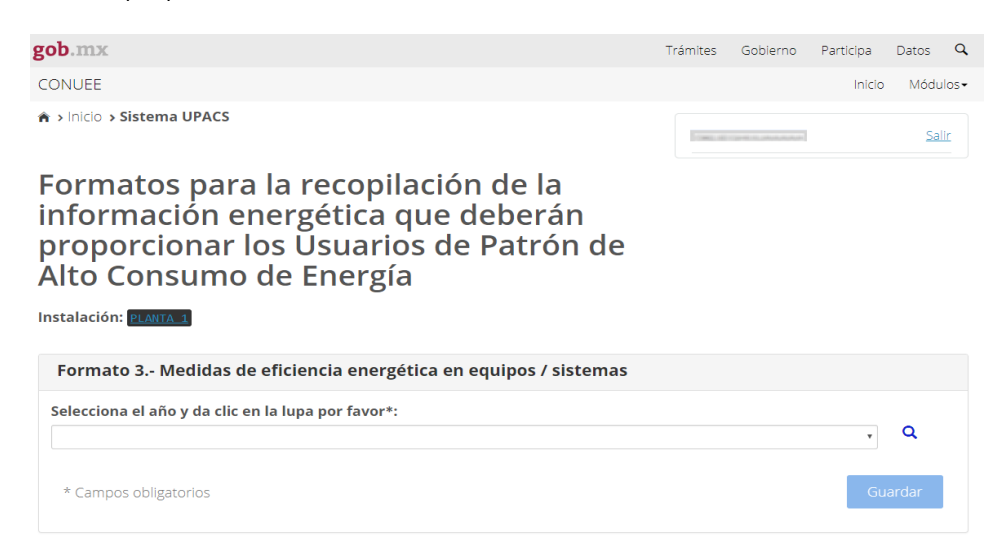

Comisión Nacional para el Uso Eficiente de la Energía

Av. Revolución Nº 1877, Col. Loreto, Del. Álvaro Obregón, C.P. 01090, Ciudad de México TEL. (55) 3000-1000 | www.gob.mx/conuee Una vez hecho esto aparecerá una pregunta para establecer si se han hecho mejoras.

¿Se realizaron mejoras de eficiencia energética en equipos y/o sistemas consumidores de energía? 📃 Si 🗷 No

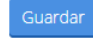

#### En caso de no haber realizado ninguna mejora seleccionar NO y guardar.

Al seleccionar **"Si"** aparecerá el siguiente formato:

| Medida en equipos/sistemas:            | Tipo de medida: | Número de<br>equipos/sistemas: | Nombre del energético:     |   | Unidad: | Cantidad<br>de<br>energía<br>ahorrada: | Resultado<br>económico<br>(en miles<br>de pesos): | Inversión<br>en la<br>medida<br>(en miles<br>de peso): |
|----------------------------------------|-----------------|--------------------------------|----------------------------|---|---------|----------------------------------------|---------------------------------------------------|--------------------------------------------------------|
| Motores                                | Sustitución:    | Ingresa el númerc              | -Selecciona el energético- | • | Ingres  | Ingresa I                              | Ingresa el                                        | Ingresa                                                |
|                                        |                 |                                |                            |   |         |                                        |                                                   |                                                        |
|                                        | Actualización:  | Ingresa el númerc              | -Selecciona el energético- | * | Ingres  | Ingresa I                              | Ingresa el                                        | Ingresa                                                |
|                                        |                 |                                |                            |   |         |                                        |                                                   |                                                        |
|                                        | Mantenimiento:  | Ingresa el númerc              | -Selecciona el energético- |   | Ingres  | Ingresa I                              | Ingresa el                                        | Ingresa                                                |
|                                        |                 |                                |                            |   |         |                                        |                                                   |                                                        |
| Calderas (generación y distribución de | Sustitución:    | Ingresa el númerc              | -Selecciona el energético- | * | Ingres  | Ingresa I                              | Ingresa el                                        | Ingresa                                                |
| vapor)                                 |                 |                                |                            |   |         |                                        |                                                   |                                                        |
|                                        | Actualización:  | Ingresa el númerc              | -Selecciona el energético- | • | Ingres  | Ingresa I                              | Ingresa el                                        | Ingresa                                                |
|                                        |                 |                                |                            |   |         |                                        |                                                   |                                                        |
|                                        | Mantenimiento:  | Ingresa el númerc              | -Selecciona el energético- | * | Ingres  | Ingresa                                | Ingresa el                                        | Ingresa                                                |
|                                        |                 | 5                              |                            |   |         |                                        |                                                   |                                                        |
|                                        |                 |                                |                            |   |         |                                        |                                                   |                                                        |
| Iluminación                            | Sustitución:    | Ingresa el númerc              | -Selecciona el energético- | • | Ingres  | Ingresa I                              | Ingresa el                                        | Ingresa                                                |
|                                        |                 |                                |                            |   |         |                                        |                                                   |                                                        |
|                                        | Actualización:  |                                | Solocciona ol oportrótico  |   |         |                                        |                                                   |                                                        |
|                                        |                 | Ingresa el numerc              | -selecciona el energenco-  |   | Ingres  | Ingresa                                | ingresa ei                                        | Ingresa                                                |
|                                        |                 |                                |                            |   |         |                                        |                                                   |                                                        |
|                                        | Mantenimiento:  | Ingresa el númerc              | -Selecciona el energético- | • | Ingres  | Ingresa I                              | Ingresa el                                        | Ingresa                                                |
|                                        |                 |                                |                            |   |         |                                        |                                                   |                                                        |
| Compresores                            | Sustitución:    | Ingresa el númerc              | -Selecciona el energético- | • | Ingres  | Ingresa I                              | Ingresa el                                        | Ingresa                                                |
|                                        |                 |                                |                            |   |         |                                        |                                                   |                                                        |
|                                        | Actualización:  | Ingresa el número              | -Selecciona el energético- |   | Ingres  | Ingresal                               | Ingresa el                                        | Ingresa                                                |
|                                        |                 | Ingress er numere              |                            |   | Ingres  | Ingresur                               | ingress er                                        | Ingread                                                |
|                                        | Mantonimionto   |                                |                            |   |         |                                        |                                                   |                                                        |
|                                        | Mantenimento.   | Ingresa el númerc              | -Selecciona el energetico- |   | Ingres  | Ingresa I                              | Ingresa el                                        | Ingresa                                                |
|                                        |                 |                                |                            |   |         |                                        |                                                   |                                                        |
| Calentadores a fuego directo           | Sustitución:    | Ingresa el númerc              | -Selecciona el energético- | • | Ingres  | Ingresa I                              | Ingresa el                                        | Ingresa                                                |
|                                        |                 |                                |                            |   |         |                                        |                                                   |                                                        |
|                                        | Actualización:  | Ingresa el númerc              | -Selecciona el energético- | • | Ingres  | Ingresa I                              | Ingresa el                                        | Ingresa                                                |
|                                        |                 |                                |                            |   | -       |                                        |                                                   |                                                        |
|                                        | Mantenimiento:  | Ingresa el número              | -Selecciona el energético- | • | Ingree  | Ingracal                               | Ingress of                                        | Ingress                                                |
|                                        |                 | ingress criticitiere           |                            |   | ingres  | ingread i                              | ingread ci                                        | ingi cau                                               |

| Filtración/destilación/absorción/separación | n Sustitución: | Ingresa el númerc | -Selecciona el energético- | • | Ingres | Ingresa I | Ingresa el | Ingresa |
|---------------------------------------------|----------------|-------------------|----------------------------|---|--------|-----------|------------|---------|
|                                             |                | 0                 |                            |   |        |           |            |         |
|                                             | Actualización: | Ingresa el númerc | -Selecciona el energético- | • | Ingres | Ingresa I | Ingresa el | Ingresa |
|                                             | Mantenimiento: | Ingresa el númerc | -Selecciona el energético- | • | Ingres | Ingresa I | Ingresa el | Ingresa |
|                                             |                |                   |                            |   |        |           |            |         |
| Otro                                        | Sustitución:   | Ingresa el númerc | -Selecciona el energético- | • | Ingres | Ingresa I | Ingresa el | Ingresa |
| Ingresa la medida                           | Actualización: | Ingresa el númerc | -Selecciona el energético- | • | Ingres | Ingresa I | Ingresa el | Ingresa |
|                                             | Mantenimiento: | Ingresa el númerc | -Selecciona el energético- | • | Ingres | Ingresa I | Ingresa el | Ingresa |
| + .                                         |                |                   |                            |   |        |           |            |         |
|                                             |                |                   |                            |   |        |           |            |         |
| Observaciones:                              |                |                   |                            |   |        |           |            |         |
| Ingresa las observaciones                   |                |                   |                            |   |        |           |            |         |
|                                             |                |                   |                            |   |        |           |            | li      |
|                                             |                | Guarda            | r                          |   |        |           |            |         |

Deberá capturar toda la información por línea, es decir, medida, nombre del energético, cantidad, resultado e inversión, si no lo hiciera el registro no quedará guardado. En caso

de reportar más medidas en equipos no contenidos en el formato, dando clic en 🧾 y aparecerán nuevas líneas para capturar.

Al finalizar guarde los cambios.

|                | Mensaje                                                                                                    |                           |
|----------------|----------------------------------------------------------------------------------------------------|---------------------------|
|                | Se ha guardado exitosamente el registro                                                                                                    |                           |
|                |                                                                                                    | Cerrar                    |
| Para reg<br>Av | resar a la pantalla anterior dar clic en Instalación.<br>Comisión Nacional para el Uso Eficiente de la Ener<br>Revolución Nº 1877, Col. Loreto, Del. Álvaro Obregón, C.P. 01090<br>TEL. (55) 3000-1000   www.gob.mx/conuee | gía<br>, Ciudad de México |

#### MEDIAS DE EFICIENCIA

Dentro de la pantalla de Medidas de eficiencia, deberá seleccionar el año y dar clic en la imagen de la lupa para buscar la información.

| gob.mx                                                                                                    | Trámites   | Gobierno | Participa | Datos     | Q     |
|----------------------------------------------------------------------------------------------------|------------|----------|-----------|-----------|-------|
| CONUEE                                                                                                    |            |          | Inicio    | Módu      | llos∙ |
| A > Inicio > Sistema UPACS                                                                                                    | Trans. and |          |           | <u>Sa</u> | lir   |
| Formatos para la recopilación de la<br>información energética que deberán<br>proporcionar los Usuarios de Patrón de<br>Alto Consumo de Energía<br>Instalación: PLAUTA 1 |            |          |           |           |       |
| Formato 3(Continuación)Otras medidas de eficiencia energética                                                                                                    |            |          |           |           |       |
| Selecciona el año y da clic en la lupa por favor*:                                                                                                    |            |          | ¥         | ۹         |       |
|                                                                                                    |            |          |           |           |       |

Una vez hecho esto aparecerá una pregunta para establecer si se han hecho medias de eficiencia.

Guardar

| ¿Se realizaron otras medidas de eficiencia energética? | 🗆 Si | 🖉 No |
|--------------------------------------------------------|------|------|
|                                                        |      |      |
|                                                        | _    |      |

#### En caso de no haber realizado ninguna mejora seleccionar NO y guardar.

Al seleccionar "Si" aparecerá el siguiente formato:

Comisión Nacional para el Uso Eficiente de la Energía Av. Revolución Nº 1877, Col. Loreto, Del. Álvaro Obregón, C.P. 01090, Ciudad de México TEL. (55) 3000-1000 | www.gob.mx/conuee

#### ¿Se realizaron otras medidas de eficiencia energética? 🖉 Si 🗏 No

| Medida / Acción de<br>eficiencia energética: | Nombre del energético:       | Unidad:      | Cantidad de<br>energía<br>ahorrada: | Resultado<br>económico (en<br>miles de pesos): | Inversión en la<br>medad (en miles<br>de pesos): |
|----------------------------------------------|------------------------------|--------------|-------------------------------------|------------------------------------------------|--------------------------------------------------|
| Control de Proceso                           | -Selecciona el energético-   | Ingresa la ι | Ingresa la cantidad                 | Ingresa el resultado                           | Ingresa la inversión                             |
|                                              |                              |              |                                     |                                                |                                                  |
| Mejoras en el proceso                        | -Selecciona el energético-   | lngresa la ι | Ingresa la cantidad                 | Ingresa el resultado                           | Ingresa la inversión                             |
|                                              |                              |              |                                     |                                                |                                                  |
| Medición y control                           | -Selecciona el energético-   | Ingresa la ι | Ingresa la cantidad                 | Ingresa el resultado                           | Ingresa la inversión                             |
|                                              |                              |              |                                     |                                                |                                                  |
| Reducción de pérdidas y                      | -Selecciona el energético-   | Ingresa la ι | Ingresa la cantidad                 | Ingresa el resultado                           | Ingresa la inversión                             |
| fugas de energía                             |                              |              |                                     |                                                |                                                  |
| Recuperación de calor                        | -Selecciona el energético-   | Ingresa la ι | Ingresa la cantidad                 | Ingresa el resultado                           | Ingresa la inversión                             |
| Otra                                         |                              |              |                                     |                                                |                                                  |
| Ingresa la medida                            | -Selecciona el energético- 🔻 | Ingresa la i | Ingresa la cantidad                 | Ingresa el resultado                           | Ingresa la inversión                             |
| + -                                          |                              |              |                                     |                                                |                                                  |
| + -                                          |                              |              |                                     |                                                |                                                  |
| + -                                          |                              |              |                                     |                                                |                                                  |
| + -                                          |                              |              |                                     |                                                |                                                  |
| Observaciones:                               |                              |              |                                     |                                                |                                                  |
| Ingresa las observaciones                    |                              |              |                                     |                                                |                                                  |
|                                              |                              |              | -                                   |                                                | /                                                |

Deberá capturar toda la información por línea, es decir, medida, nombre del energético, cantidad, resultado e inversión, si no lo hiciera el registro no quedará guardado. En caso

de reportar más medidas en equipos no contenidos en el formato, dando clic en 🗾 y aparecerán nuevas líneas para capturar.

Al finalizar guarde los cambios.

| Mensaje                                 |        |
|-----------------------------------------|--------|
| Se ha guardado exitosamente el registro |        |
|                                         | Cerrar |

Para regresar a la pantalla anterior dar clic en Instalación.

#### SISTEMA DE GESTIÓN

Dentro de la pantalla de Sistema de gestión, deberá seleccionar el año y dar clic en la imagen de la lupa para buscar la información.

| gob.mx                                                                                                    | Trámites | Gobierno | Participa | Datos       | q        |
|----------------------------------------------------------------------------------------------------|----------|----------|-----------|-------------|----------|
| CONUEE                                                                                                    |          |          | Inicio    | Módul       | os▼      |
| ♠ > Inicio > Sistema UPACS                                                                                                    |          |          |           | <u>Sali</u> | <b>C</b> |
| Formatos para la recopilación de la<br>información energética que deberán                                                                                                    |          |          |           |             |          |
| proporcionar los Usuarios de Patrón de<br>Alto Consumo de Energía<br>Instalación: PLANTA 1                                                                                                    |          |          |           |             |          |
| proporcionar los Úsuarios de Patrón de<br>Alto Consumo de Energía<br>Instalación: PLANTA 1<br>Formato 4Sistema de gestión de la energía                                                       |          |          |           |             |          |
| proporcionar los Usuarios de Patrón de<br>Alto Consumo de Energía<br>Instalación: PLANTA 1<br>Formato 4Sistema de gestión de la energía<br>Selecciona el año y da clic en la lupa por favor*: |          |          |           | _           |          |
| proporcionar los Usuarios de Patrón de<br>Alto Consumo de Energía<br>Instalación: PLANTA 1<br>Formato 4Sistema de gestión de la energía<br>Selecciona el año y da clic en la lupa por favor*: |          |          | •         | ٩           |          |

En la pantalla principal se mostrará la información de las posibles respuestas para contestar si cuenta con un sistema de gestión de energía conforme a la ISO 50001.

| 0.00 |   | 1.11 | 57.50 |
|------|---|------|-------|
| 20   | Ľ | a de | ЦЛ    |
| 0-   | - |      |       |

| gob.mx                                    |                                                 | Trámites  | Gobierno      | Participa | Datos | Q     |
|-------------------------------------------|-------------------------------------------------|-----------|---------------|-----------|-------|-------|
| CONUEE                                    |                                                 |           |               | Inicio    | Módu  | llos∓ |
| Selecciona el año y da clic en la lupa po | favor*:                                         |           |               |           |       |       |
| 2018                                      |                                                 |           |               | *         | Q     |       |
| ¿Tiene un sistema de gestión de la ener   | gía conforme a la ISO 50001?                    |           |               |           |       |       |
| Si, y cuento con certificación.           | Ingresa la empresa certificadora                |           |               |           |       |       |
| Si, en proceso de certificarlo.           | Ingresa la empresa certificadora                |           |               |           |       |       |
| En proceso de implementación:             |                                                 |           |               |           |       |       |
| (F                                        | uede seleccionar más de una opción)             |           |               |           |       |       |
|                                           | En la etapa de planeación del sistema           |           |               |           |       |       |
|                                           | En el diagnóstico o mapa energético de la insta | alación   |               |           |       |       |
|                                           | En la etapa de medición y establecimiento de i  | ndicadore | s y líneas ba | se        |       |       |
|                                           | En la realización de medidas de eficiencia ener | gética    |               |           |       |       |
|                                           | En la evaluación del progreso y medición de re  | sultados  |               |           |       |       |
|                                           | En la etapa de asegurar la mejora continua      |           |               |           |       |       |
| No lo tengo pero me gustaría iniciar      |                                                 |           |               |           |       |       |
| No lo tengo y no pienso implementar       | lo                                              |           |               |           |       |       |
| Desconozco sobre esos sistemas            |                                                 |           |               |           |       |       |
| Observaciones y comentarios:              |                                                 |           |               |           |       |       |
| Ingresa las observaciones                 |                                                 |           |               |           |       | li    |
| * Campos obligatorios                     |                                                 |           |               | Gu        | ardar |       |

Deberá seleccionar el año a reportar y escoger una opción de las presentadas, guarde los cambios.

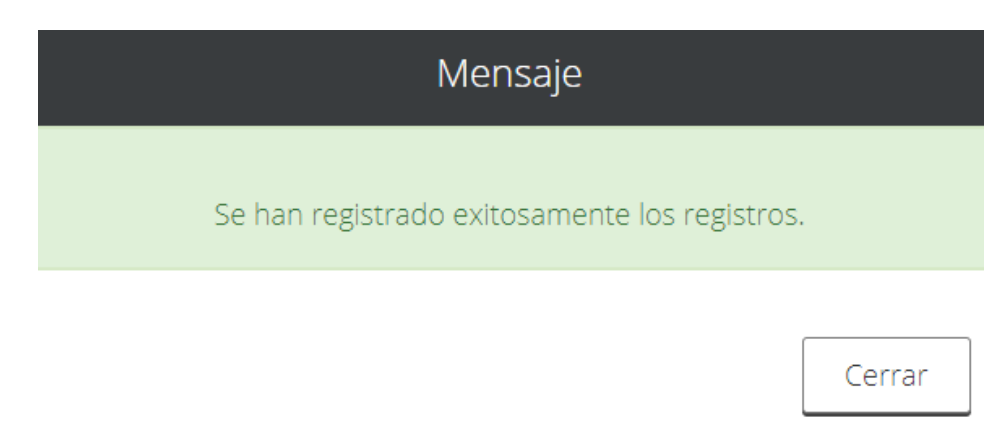

Para regresar a la pantalla anterior dar clic en instalación.

#### CERRAR REPORTE

Dentro de la pantalla deberá seleccionar el año y dar clic en la imagen de la lupa para buscar la información, una vez hecho esto aparecerá la información de consumos capturada.

Enviar Reporte Una vez que se tenga toda la información se habilitará el botón de para cerrar las pantallas de captura. gob.mx Trámites Gobierno Participa Datos Q CONUEE Módulos <del>-</del> Inicio ★ Inicio > Sistema UPACS Salir Formatos para la recopilación de la información energética que deberán proporcionar los Usuarios de Patrón de Alto Consumo de Energía Instalación: PLANTA 1 **Cerrar reporte** Selecciona el año y da clic en la lupa por favor\*: , Q 2018 De acuerdo a los datos proporcionados el análisis es el siguiente: Su consumo de electricidad fue de 46,000,000 de kWh por lo que por este energético la instalación es considerado como UPAC. Su consumo de combustibles sumó 6,328,123,619 barriles equivalentes de petróleo (bep) por lo que la instalación es considerado como UPAC.

Sea muy cuidadoso, **de ser necesario revise de nuevo toda su información**, debido a que, **al enviar el reporte, ya no le será posible hacer correcciones.** 

| gob.mx                            | Trámites Gobierno                                                                  | Participa | Datos        | ٩   |  |  |  |
|-----------------------------------|------------------------------------------------------------------------------------|-----------|--------------|-----|--|--|--|
| CONUEE                            | Con el envío de su reporte se inhabilitará el acceso a la 🛛 🗙                      |           | Módulo       | s 🕶 |  |  |  |
| ♠ → Inicio → Sistema UPACS        | instalación; le recomendamos revisar su información antes de<br>enviar su reporte. |           | <u>Salir</u> |     |  |  |  |
| <b>Formatos para</b>              | Cancelar Aceptar                                                                   |           |              |     |  |  |  |
| información energenca que deperan |                                                                                    |           |              |     |  |  |  |
| proporcionar los                  | proporcionar los Usuarios de Patrón de                                             |           |              |     |  |  |  |
| Alto Consumo de                   | e Energía                                                                          |           |              |     |  |  |  |
| Instalación: PLANTA 1             |                                                                                    |           |              |     |  |  |  |
| Cerrar reporte                    |                                                                                    |           |              |     |  |  |  |
| Selecciona el año y da clic en la | lupa por favor*:                                                                   |           |              |     |  |  |  |
| 2018                              |                                                                                    | ٣         | ۹            |     |  |  |  |
|                                   |                                                                                    |           |              |     |  |  |  |

Al seleccionar Aceptar se cerrará el reporte.

|                                                                                                    | Mensaje                                                                                                    | $\approx$     |
|----------------------------------------------------------------------------------------------------|----------------------------------------------------------------------------------------------------|---------------|
|                                                                                                    | Se ha cerrado el reporte exitosamente.                                                                                                    |               |
|                                                                                                    | Cerrar                                                                                                    |               |
| gob.                                                                                                    | .mx Trámites Gobierno Participa Datos Q                                                                                                    |               |
| CON                                                                                                    | UEE Inicio Módulos•                                                                                                    |               |
| <b>^ →</b> Ir                                                                                                    | nicio > Sistema UPACS                                                                                                    |               |
| Formatos para la recopilación de la<br>información energética que deberán<br>proporcionar los Usuarios de Patrón de<br>Alto Consumo de Energía |                                                                                                    |               |
| In                                                                                                    | stalaciones                                                                                                    |               |
| 0                                                                                                    | Empresa Instalación Tipo     1 ALTOS CONSUMOS PLANTA 1 MANUFACTURA DE UN PRODUCTO Consumos Actividades Medidas en equipos Medidas de eficiencia Sistema de gestión C | errar reporte |

Al terminar el proceso de captura se enviará por correo al representante, al responsable y a la Comisión una notificación de que la instalación de su empresa cumplió con el reporte de información.

| Γ |                                                                                                    |
|---|----------------------------------------------------------------------------------------------------|
|   | SISTEMA UPAC CONUEE                                                                                                    |
|   | Usuarios de Patrón de Alto Consumo de Energía                                                                                                    |
|   | Reporte de información                                                                                                    |
|   | La Secretaría de Energía a través de la Comisión Nacional para el Uso Eficiente de la<br>Energía ha recibido la información del periodo 2018 a que hacen referencia los artículos<br>100 y 101 de la Ley de Transición Energética. |
|   | Se ha recibido información de la Instalación:                                                                                                    |
|   | Perteneciente a la empresa:                                                                                                    |
|   | Con la representación legal de:                                                                                                    |
|   | El resumen de información proporcionada es la siguiente:                                                                                                    |
|   | Su consumo de electricidad fue de 46,000,000 de kWh por lo que por este energético la<br>instalación es considerado como UPAC.                                                                                                    |
|   | Su consumo de combustibles sumó 6,328,123,619 barriles equivalentes de petróleo (bep)<br>por lo que la instalación es considerado como UPAC.                                                                                       |
|   | Se reportó 1 actividad(es) sustantiva(s).                                                                                                    |
|   | Registró beneficios energéticos y económicos de 0 medidas en equipos implementadas.                                                                                                    |
|   | Registró beneficios energéticos y económicos de 0 medidas de eficiencia energética<br>implementadas                                                                                                    |
|   | Reportó que está "No lo tengo pero me gustaría iniciar" de un sistema de gestión de la<br>energía.                                                                                                    |
|   | Dicha Información está sujeta a revisión y verificación por parte de la CONUEE                                                                                                    |

La información está sujeta a la revisión de la Conuee.

¡Gracias por cumplir!

## <u>usuariosupac@conuee.gob.mx</u> Tel. (55) 3000-1000 Ext. 1381,1209,1231 y 1221